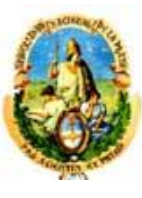

Universidad Nacional de La Plata Secretaría de Ciencia y Técnica

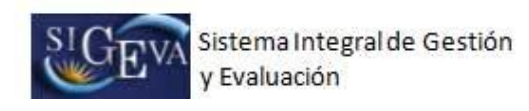

## Sistema Integral de Gestión y Evaluación

# **PROYECTOS CyT**

# MANUAL DEL INVESTIGADOR

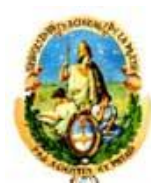

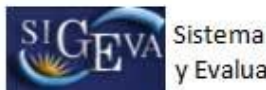

## ÍNDICE

| 1.     | INTRODU  | JCCIÓN                                                  | 4   |
|--------|----------|---------------------------------------------------------|-----|
| 2.     | ASPECT   | OS GENERALES                                            | 4   |
| 2.     | 1. Crea  | ación de Usuario y obtención de contraseña              | 4   |
| 2.     | 2. Ingre | eso al sistema                                          | 5   |
| 2.     | 3. Cam   | bio de datos de ingreso                                 | 6   |
| 3.     | BANCO E  | DE DATOS                                                | 7   |
| 3.     | 1. Intro | ducción                                                 | 7   |
| 3.     | 2. Ingre | eso al banco de datos                                   | 8   |
| 3.     | 3. Instr | ucciones generales de navegación                        | 9   |
| 3.     | 4. Instr | ucciones de navegación de tablas                        | 11  |
| 3.     | 5. Instr | ucciones de carga de autores                            | 14  |
| 3.     | 6. Prod  | lucción científica                                      | 18  |
|        | 3.6.1.   | Artículos                                               | 18  |
|        | 3.6.2.   | Partes de libros                                        | 22  |
|        | 3.6.3.   | Libros                                                  | 24  |
|        | 3.6.4.   | Trabajos en eventos científicos-tecnológicos            | 25  |
| 3.     | 7. Prod  | lucción tecnológica                                     | .27 |
|        | 3.7.1.   | Con título de propiedad intelectual                     | .27 |
|        | 3.7.2.   | Servicios científicos-tecnológicos                      | 28  |
|        | 3.7.3.   | Informes técnicos                                       | 30  |
| 3.     | 8. Dato  | s personales y formación                                | 31  |
|        | 3.8.1.   | Identificación                                          | 31  |
|        | 3.8.2.   | Dirección residencial                                   | 33  |
|        | 3.8.3.   | Lugar de trabajo                                        | 34  |
|        | 3.8.4.   | Formación académica                                     | 36  |
|        |          | Nivel básico                                            | 38  |
|        |          | Nivel medio                                             | 39  |
|        |          | Nivel terciario no universitario                        | 39  |
|        |          | Nivel universitario de grado                            | 40  |
|        |          | Nivel universitario de posgrado/especialización         | 41  |
|        |          | Nivel universitario de posgrado/maestría                | 43  |
|        |          | Nivel universitario de posgrado/doctorado               | 43  |
| 3.9    | 9. Ante  | cedentes                                                | 43  |
|        | 3.9.1.   | Financiamiento CyT                                      | _43 |
|        | 3.9.2.   | Docencia                                                | 45  |
|        |          | Nivel básico, medio, terciario, cursos y capacitaciones | 45  |
|        |          | Nivel superior universitario y/o posgrado               | 47  |
| 3.9.3. | Formaci  | ón de recursos humanos                                  | 48  |
|        |          | Becarios                                                | .48 |
|        |          | Tesistas                                                | .49 |
|        |          | Investigadores                                          | .49 |
|        | 3.9.4.   | Extensión                                               | .49 |
|        |          | Actividades de divulgación CyT                          | 50  |
|        |          | Extensión rural o industria                             | .51 |

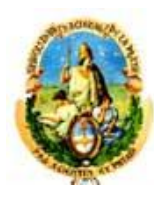

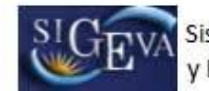

| <ul> <li>Evaluación de personal CyT y jurado de tesis y/o premios</li> <li>Evaluación de programas/proyectos de I+D y/o extensión</li> <li>Evaluación de trabajos en revistas CyT</li> <li>Evaluación institucional</li> <li>Otro tipo de evaluación</li> <li>3.9.6 Cargos I+D</li> <li>Cargos de I+D en otro tipo de instituciones</li> </ul> | 53 |
|----------------------------------------------------------------------------------------------------|----|
| <ul> <li>Evaluación de programas/proyectos de I+D y/o extensión</li> <li>Evaluación de trabajos en revistas CyT</li> <li>Evaluación institucional</li> <li>Otro tipo de evaluación</li> <li>3.9.6 Cargos I+D</li> <li>Cargos de I+D en otro tipo de instituciones</li> <li>Catogorización del programa de incentivos</li> </ul>                |    |
| <ul> <li>Evaluación de trabajos en revistas CyT</li> <li>Evaluación institucional</li> <li>Otro tipo de evaluación</li> <li>3.9.6 Cargos I+D</li> <li>Cargos de I+D en otro tipo de instituciones</li> <li>Catogorización del programa de incentivos</li> </ul>                                                                                | 54 |
| <ul> <li>Evaluación institucional</li> <li>Otro tipo de evaluación</li> <li>3.9.6 Cargos I+D</li> <li>Cargos de I+D en otro tipo de instituciones</li> <li>Catogorización del programa de incentivos</li> </ul>                                                                                                    | 54 |
| <ul> <li>Otro tipo de evaluación</li></ul>                                                                                                    | 55 |
| <ul> <li>3.9.6 Cargos I+D.</li> <li>Cargos de I+D en otro tipo de instituciones</li> <li>Categorización del programa de incentivos</li> </ul>                                                                                                    | 56 |
| Cargos de I+D en otro tipo de instituciones                                                                                                    | 56 |
| Catagorización del programa de incentivos                                                                                                    | 57 |
|                                                                                                    | 57 |
| Cargos en organismos científico-tecnológicos                                                                                                    | 57 |
| 3.9.7 Otros Cargos                                                                                                    | 58 |
| 3.10. Otros antecedentes                                                                                                    | 58 |
| 3.10.1. Becas                                                                                                    | 58 |
| 3.10.2. Premios                                                                                                    | 59 |
| 3.10.3. Participación en eventos de CyT                                                                                                    | 60 |
| 3.10.4. Archivos adjuntos                                                                                                    | 61 |
| 4. MATERIAL DE REFERENCIA                                                                                                    | 63 |

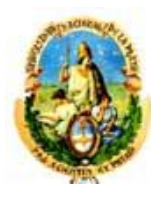

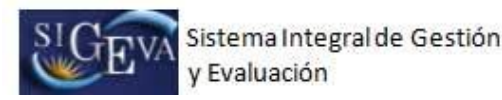

1. INTRODUCCIÓN

El Sistema Integral de Gestión y Evaluación (SIGEVA) es una aplicación desarrollada por el Consejo Nacional de Investigaciones Científicas y Técnicas (CONICET) que ha sido cedida a la Universidad de La Plata para su utilización. El sistema ha sido adaptado para cubrir las necesidades de la Universidad.

El SIGEVA es un sistema Web que permite gestionar el proceso de otorgamiento de subsidios a proyectos y becas de investigación. En el mismo, el investigador puede postularse en línea y realizar un seguimiento de la solicitud desde que es ingresada al sistema hasta que se produce el otorgamiento de los subsidios para esa convocatoria.

La implementación de este sistema brinda un beneficio adicional a aquellos investigadores que deseen compartir los datos de su curriculum con ambas instituciones, ya que posee una herramienta que permite exportar las actualizaciones de un sistema al otro, sin la necesidad de volver a ingresar los datos.

En este manual se incluyeron las instrucciones para la utilización del sistema. Se recorrerán aspectos generales y detallados sobre:

- La carga del curriculum individual en la Sección "Banco de Datos".

## 2. ASPECTOS GENERALES

## 2.1. Creación de Usuario y obtención de contraseña

Para crear un usuario nuevo, usted deberá ingresar a la dirección del sistema <u>http://sigeva.unlp.edu.ar/auth/index.jsp</u> y seleccionar la opción "Si no es un usuario registrado, haga click <u>aquí</u>". Una vez seleccionada esta opción, usted podrá ver en pantalla el formulario para dar de alta un nuevo usuario, según se muestra en la siguiente imagen:

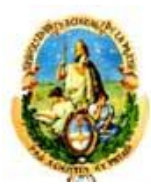

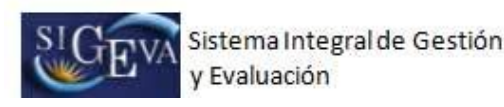

Máximo 30 caracteres (las mujeres casadas deben ingresar el apellido de soltera) Apellido/s: Nombre/s: Máximo 30 caracteres Fecha de nacimiento: Formato dd/mm/aaaa Sever O Fer ino 🔘 Masculino Nacionalidad: seleccionar Y Tipo de documento: 🔘 Cuil/Cuit 🔘 Pasaporte Pasaporte sólo para extranjeros no residentes en argentina En caso de CUIL/CUIT separe los 3 componentas con guiones (ejemplo: 20-12345678-0). Si no conoce su número de CUIL acceda a la página de ANSES <u>www.anses.qov.ar</u> para obtenerlo Número de Cuil/Cuit o de Pasaporte: A elección, máximo 20 caracteres ombre de usuario: Correo electrónico El sistema le enviará una contraseña a esta dirección. Si olvida su contraseña, le haremos esta pregunta para comprobar su identidad. Pregunta secreta: esta secreta: tepita respuesta secreta: Registrar Limpiar

En esta pantalla usted debe ingresar sus datos personales y, una vez que haya finalizado, presionar el botón "Registrar". Si el sistema acepta la solicitud, usted verá una pantalla que le indicará que su solicitud está en proceso.

Si en lugar de este mensaje, el sistema le vuelve a mostrar la pantalla de ingreso de datos, es porque encontró un error en la solicitud. El sistema indicará el error en la parte superior de la pantalla, en un texto con letras rojas. Una vez corregido el error vuelva a seleccionar "Registrar", y el sistema volverá a procesar su solicitud.

Cuando el sistema finalice el proceso de la solicitud, usted recibirá, en la dirección de mail que haya ingresado, una contraseña provisoria que utilizará en el primer ingreso.

#### 2.2. Ingreso al sistema

Para acceder al sistema, usted deberá ingresar la siguiente dirección en su navegador web: <u>http://sigeva.unlp.edu.ar/auth/index.jsp</u>. Una vez allí, usted verá una pantalla como la siguiente:

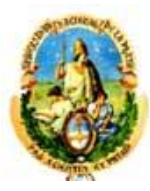

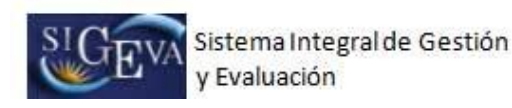

| Usuario:    |          |
|-------------|----------|
| Contraseña: |          |
|             |          |
|             | Ingresar |
|             |          |
|             |          |

En esta pantalla, usted deberá ingresar su nombre de usuario y contraseña, y luego seleccionará la opción "ingresar".

Si se trata de su primer ingreso, usted debe haber registrado previamente un usuario (como se indica en el punto anterior) y haber recibido por correo electrónico la contraseña provisoria. El sistema le solicitará que cambie esa contraseña por una nueva. La nueva contraseña elegida deberá tener un mínimo de seis y un máximo de veinte caracteres, ser alfanumérica (al menos un número o una letra) y no contener el nombre de usuario.

Una vez que haya ingresado al sistema, usted podrá ver una pantalla como la que se muestra a continuación, en la cual deberá seleccionar el rol que desea utilizar.

|                                      | 20/8/2009 15:41                              |
|--------------------------------------|----------------------------------------------|
| Cambio de Contraseña Cambio de Datos | Cerrar Sesión                                |
| Bienvenido Marta Gómez               |                                              |
|                                      |                                              |
| Seleccione para operar:              |                                              |
|                                      |                                              |
| SISTEMA                              | ROL                                          |
| Sistema de Evaluación                | Usuario banco de datos de actividades de CyT |
|                                      |                                              |
|                                      |                                              |

Si usted desea completar los datos de su banco de datos (o curriculum) y/o asociarse como integrante a un proyecto, deberá ingresar con el rol "Usuario banco de datos de actividades de CyT".

## 2.3. Cambio de datos de ingreso

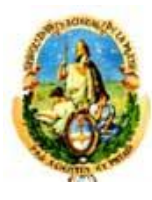

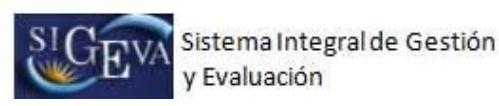

Si usted desea cambiar su contraseña, en la pantalla de selección de roles, usted deberá seleccionar la pestaña "Cambio de Contraseña" ubicada en la parte superior de la pantalla, como se muestra en la siguiente imagen:

| Cambio de Contraseña Cambio de Datos | 20/8/2009 15:41<br>Cerrar Sesión             |
|--------------------------------------|----------------------------------------------|
| Bienvenido Marta Gómez               |                                              |
| Seleccione para operar:              |                                              |
| SISTEMA                              | ROL                                          |
| Sistema de Evaluación                | Usuario banco de datos de actividades de CyT |
|                                      |                                              |
|                                      |                                              |

Una vez seleccionada la opción, usted deberá ingresar su contraseña actual y aquella que desee establecer, y luego presionar el botón "Cambiar".

Si usted desea cambiar su nombre de usuario, correo electrónico, o su pregunta y respuesta secreta, en la pantalla de roles deberá seleccionar la pestaña "Cambio de Datos" ubicada en la parte superior de la pantalla, como muestra la imagen siguiente:

|      |                                    | 20/8/2009 15:                                | 41 |
|------|------------------------------------|----------------------------------------------|----|
| Ca   | mbio de Contraseña Cambio de Datos | Cerrar Sesión                                |    |
| Bier | nvenido Marta Gómez                |                                              |    |
|      |                                    |                                              |    |
| Sel  | leccione para operar:              |                                              |    |
|      |                                    |                                              |    |
|      | SISTEMA                            | ROL                                          |    |
|      | Sistema de Evaluación              | Usuario banco de datos de actividades de CyT |    |
|      |                                    |                                              |    |
|      |                                    |                                              |    |

El sistema le pedirá que verifique su contraseña, para que luego pueda modificar aquellos datos que usted desee.

## 3. BANCO DE DATOS

## 3.1. Introducción

A través del rol "Usuario banco de datos de actividades de CyT" usted podrá acceder a su banco de datos. Esta herramienta le permitirá cargar sus antecedentes y producciones en cualquier momento, sin importar si existen convocatorias abiertas al momento de acceder al mismo. Cuando usted desee participar de alguna presentación, el sistema tomará la información ya actualizada de su banco de datos.

Asimismo, a través de este rol, usted podrá asociarse como integrante a un proyecto de investigación.

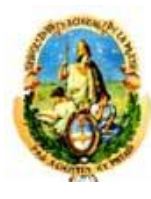

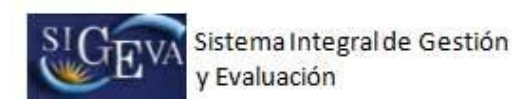

### 3.2. Ingreso al banco de datos

Para ingresar al banco de datos, ya sea para consultar o modificar su curriculum, usted podrá hacerlo a través del rol "Usuario banco de datos de actividades de CyT".

Para acceder a este rol, primero debe posicionarse en la pantalla de selección de roles, y luego seleccionar la opción "Usuario banco de datos de actividades de CyT", como se muestra en la siguiente imagen:

|                                      | 20/8/2009 15:41                              |
|--------------------------------------|----------------------------------------------|
| Cambio de Contraseña Cambio de Datos | Cerrar Sesión                                |
| Bienvenido Marta Gómez               |                                              |
|                                      |                                              |
| Seleccione para operar:              |                                              |
|                                      |                                              |
| SISTEMA                              | ROL                                          |
| Sistema de Evaluación                | suario banco de datos de actividades de Cv1> |
|                                      |                                              |
|                                      |                                              |

Una vez que haya ingresado con ese rol, usted verá una pantalla como la que se muestra a continuación:

|                                                                 | Cant. | Producci  | ón tecnológica                    | Cant      |
|-----------------------------------------------------------------|-------|-----------|-----------------------------------|-----------|
| + Artículos publicados en revistas 1                            |       | + Con tít | tulo de propiedad intelectual     | 0         |
| + Libros                                                        | 1     | + Servic  | io científico - tecnológico       | Ð         |
| + Partes de libros                                              | 1     | + Inform  | e técnico                         | 0         |
| + Trabajos en eventos C-T                                       | 1     |           |                                   |           |
| tos personales y formación                                      | 1     |           |                                   |           |
| Datos personales                                                |       | Estado    | Formación                         | Estado    |
| + Identificación                                                |       | Con datos | + Formación académica             | 1         |
| + Dirección Residencial                                         |       | Sin datos |                                   |           |
| + Lugar de Trabajo                                              |       | Sin datos |                                   |           |
| tecedentes                                                      |       |           |                                   |           |
| Antecedentes                                                    |       | Estado    | Otros antecedentes                | Estado    |
| + Financiamiento C-T                                            |       | 1         | + Becas                           | 0         |
| + Docencia                                                      |       | 0         | + Premios                         | 0         |
| + Formación RRHH                                                |       | O         | + Participacion en Eventos de CyT | 0         |
| + Formación RRHH                                                |       | 0         | + Curriculum vitae                | Sin datos |
| + Formación RRHH<br>+ Extensión                                 |       |           |                                   |           |
| + Formación RRHH<br>+ Extensión<br>+ Evaluación                 |       | 0         |                                   |           |
| + Formación RRHH<br>+ Extensión<br>+ Evaluación<br>+ Cargos I+D |       | 0         |                                   |           |

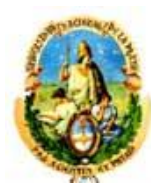

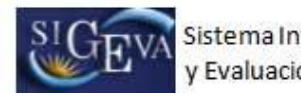

## 3.3. Instrucciones generales de navegación

El banco de datos se encuentra dividido en distintas secciones:

- Producción científica
- Producción tecnológica
- Datos personales y laborales
- Antecedentes académicos
- Otros antecedentes
- Exportar Formularios

Para acceder a cualquiera de estas secciones, deberá presionar sobre una de ellas en el menú de solapas azul, que se encuentra en la parte superior de la pantalla, como se muestra a continuación:

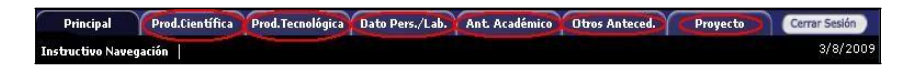

Otra forma de acceder es desde la pantalla principal, donde simplemente deberá presionar sobre el nombre de la sección que desee actualizar, como se muestra a continuación:

| Producción científica                                                                                 | Cant. | Producci              | ón tecnológica                                                                  | Can                      |
|----------------------------------------------------------------------------------------------------|-------|-----------------------|---------------------------------------------------------------------------------|--------------------------|
| + Artículos publicados en revistas                                                                    | 1     | + Con til             | tulo de propiedad intelectual                                                   | 0                        |
| + Libros                                                                                              | 1     | + Servic              | io científico - tecnológico                                                     | 0                        |
| + Partes de libros                                                                                    | 1     | + Inform              | e técnico                                                                       | 0                        |
| + Trabajos en eventos C-T                                                                             | 1     |                       |                                                                                 |                          |
| tos personales y formaciór                                                                            | 1     |                       |                                                                                 |                          |
| Datos personales                                                                                      |       | Estado                | Formación                                                                       | Estado                   |
| + Identificación                                                                                      |       | Con datos             | + Formación académica                                                           | 1                        |
| + Dirección Residencial                                                                               |       | Sin datos             |                                                                                 |                          |
| + Lugar de Trabajo                                                                                    |       | Sin datos             |                                                                                 |                          |
|                                                                                                    |       |                       |                                                                                 |                          |
| Antecedentes                                                                                          |       | Estado 🤇              | Otros antecedentes                                                              | Estado                   |
| + Financiamiento C-T                                                                                  |       | 1                     | + Becas                                                                         | 0                        |
| + Financiamiento C-T<br>+ Docencia                                                                    |       | 1                     | + Becas<br>+ Premios                                                            | 0                        |
| + Financiamiento C-T<br>+ Docencia<br>+ Formación RRHH                                                |       | 1<br>0<br>0           | + Becas<br>+ Premios<br>+ Participacion en Eventos de CyT                       | 0<br>0<br>0              |
| + Financiamiento C-T<br>+ Docencia<br>+ Formación RRHH<br>+ Extensión                                 |       | 1<br>0<br>0<br>0      | + Becas<br>+ Premios<br>+ Participacion en Eventos de CyT<br>+ Curriculum vitae | 0<br>0<br>0<br>Sin datos |
| + Financiamiento C-T<br>+ Docencia<br>+ Formación RRHH<br>+ Extensión<br>+ Evaluación                 |       | 1<br>0<br>0<br>0      | + Becas<br>+ Premios<br>+ Participacion en Eventos de CyT<br>+ Curriculum vitae | 0<br>0<br>0<br>Sin datos |
| + Financiamiento C-T<br>+ Docencia<br>+ Formación RRHH<br>+ Extensión<br>+ Evaluación<br>+ Cargos I+D |       | 1<br>0<br>0<br>0<br>0 | + Becas<br>+ Premios<br>+ Participacion en Eventos de CyT<br>+ Curriculum vitae | 0<br>0<br>0<br>Sin datos |

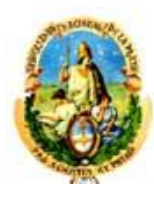

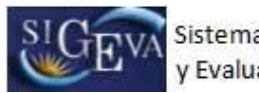

Desde la pantalla "Principal", usted podrá observar si ha cargado información en alguna sección en particular. Esto se muestra a la derecha de cada ítem, en la columna "Cant." o "Estado", indicándose con la leyenda "Con datos" o "Sin Datos" o con un número que indica la cantidad de registros ingresados, según corresponda.

| Producción científica 🛛 🤤          | ant. Producci     | ón tecnológica                    | Can       |
|------------------------------------|-------------------|-----------------------------------|-----------|
| + Artículos publicados en revistas | 1 + Con tít       | tulo de propiedad intelectual     | 0         |
| + Libros                           | 1 + Servic        | io científico - tecnológico       | 0         |
| + Partes de libros                 | 1 + Inform        | e técnico                         | 0         |
| + Trabajos en eventos C-T          | 1                 |                                   |           |
| tos porsonalos y formación         | V                 |                                   |           |
| tos personales y formación         | 0                 |                                   |           |
| Datos personales                   | Estado            | Formación                         | Estado    |
| + Identificación                   | Con datos         | + Formación académica             | 1         |
| + Dirección Residencial            | Sin datos         |                                   | U         |
| + Lugar de Trabajo                 | Sin datos         |                                   |           |
|                                    |                   |                                   |           |
| tecedentes                         |                   |                                   |           |
| Antecedentes                       | Estado            | Otros antecedentes                | Estado    |
| + Financiamiento C-T               |                   | + Becas                           | 0         |
| + Docencia                         | 0                 | + Premios                         | 0         |
| + Formación RRHH                   | 0                 | + Participacion en Eventos de CyT | 0         |
| + Extensión                        | 0                 | + Curriculum vitae                | Sin datos |
| + Evaluación                       | 0                 |                                   | U         |
| + Cargos I+D                       | 0                 |                                   |           |
| + Otros cargos                     | 0                 |                                   |           |
|                                    | V                 |                                   |           |
| mpartir formularios                |                   |                                   |           |
| Compar                             | tir formularios   |                                   |           |
| + Comp                             | artir formularios |                                   |           |
| 1                                  |                   |                                   |           |
| primir currículum                  |                   |                                   |           |
|                                    |                   | 16                                |           |

Cada sección, se encuentra dividida en un conjunto de ítems. Para acceder a estos ítems directamente desde la pantalla principal, se lo puede hacer seleccionando el nombre del ítem, como muestra la imagen a continuación:

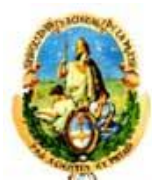

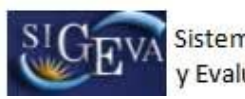

|                                  | Cant. | Producci       | ón tecnológica                    | Cant      |
|----------------------------------|-------|----------------|-----------------------------------|-----------|
| Artículos publicados en revistas | 1     | + Con tít      | ulo de propiedad intelectual      | 0         |
| Libros                           | 1     | + Servici      | io científico - tecnológico       | 0         |
| Partes de libros                 | 1     | + Inform       | e técnico                         | 0         |
| Trabajos en eventos C-T          | 1     | a <del>6</del> |                                   |           |
| tos personales y formació        | ón    |                |                                   |           |
| Datos personales                 |       | Estado         | Formación                         | Estado    |
| + Identificación                 |       | Con datos      | + Formación académica             | 1         |
| + Dirección Residencial          |       | Sin datos      |                                   |           |
| + Lugar de Trabajo               |       | Sin datos      |                                   |           |
| tecedentes                       |       |                |                                   |           |
| Antecedentes                     |       | Estado         | Otros antecedentes                | Estado    |
| + Financiamiento C-T             |       | 1              | + Becas                           | 0         |
| + Docencia                       |       | 0              | + Premios                         | 0         |
| + Formación RRHH                 |       | 0              | + Participacion en Eventos de CyT | 0         |
| + Extensión                      |       | 0              | - Curriculum vitae                | Sin datos |
| + Evaluación                     |       | 0              |                                   |           |
| + Cargos I+D                     |       | 0              |                                   |           |
|                                  |       | 0              |                                   |           |

Si se ha seleccionado una sección, es posible acceder a un ítem a través de un menú de solapas negro, que se despliega al seleccionar las opciones del menú de solapas azul, como muestra la siguiente imagen:

| Artículos |     |   |           |           | /            | 2 | BANCO DE DAT | os 🕐  |
|-----------|-----|---|-----------|-----------|--------------|---|--------------|-------|
| Artículos |     |   |           |           |              |   | Importar     | Salir |
|           |     |   | No se enc | ontraron  | registros.1  |   |              |       |
| Nuevo     | Año | ¢ | Título    | ¢         | Revista      | ¢ | Editorial    | ¢     |
|           |     |   | No se enc | registros | registros, 1 |   |              |       |

El contenido de este menú depende de la sección que se encuentre seleccionada en el menú de solapas azul.

## 3.4. Instrucciones de navegación de tablas

Dentro del sistema, se pueden encontrar distintos antecedentes o producciones que se pueden cargar, modificar o eliminar a través de tablas. Un ejemplo de una tabla puede ser el siguiente:

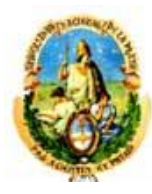

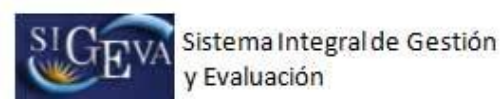

| Nuevo         | Nivel educativo               | 🖨 Cargo | Desde      | Hasta      |
|---------------|-------------------------------|---------|------------|------------|
| Editar Borrar | Posgrado Especialización      | Adjunto | 01/01/2007 |            |
| Editar Borrar | Educ. Superior Univ. de Grado | Titular | 01/01/1999 | 14/08/2008 |

El manejo de estas tablas se realiza a través de los botones de "Nuevo", "Editar" y "Borrar".

#### Crear un nuevo registro

Si desea cargar un nuevo registro, debe presionar en el botón que dice "Nuevo", el cual se encuentra en la parte superior izquierda de la tabla de registros, como se ve en la siguiente imagen:

| Nuevo         | Nivel educativo               | ¢ | Cargo   | ¢ | Desde      | Hasta      |
|---------------|-------------------------------|---|---------|---|------------|------------|
| Editar Borrar | Posgrado Especialización      |   | Adjunto |   | 01/01/2007 |            |
| Editar Borrar | Educ. Superior Univ. de Grado |   | Titular |   | 01/01/1999 | 14/08/2008 |
|               |                               |   |         |   |            |            |

Una vez que haya presionado el botón de nuevo, el sistema le mostrará el formulario de carga de un nuevo registro.

Los campos que se encuentran marcados con un asterisco rojo (\*) son campos obligatorios, por lo que el sistema no guardará un nuevo registro si no tiene, como mínimo, estos campos con información. En la parte inferior de la pantalla, usted podrá seleccionar los botones de "Guardar" y "Volver". El botón "Guardar" almacena la información ingresada y el botón "Volver" le permite regresar a la página anterior, sin guardar el nuevo registro.

| Condición: * —                                                             |                                                                                 |           |
|----------------------------------------------------------------------------|---------------------------------------------------------------------------------|-----------|
| Otro: *                                                                    | Seleccionar — V                                                                 |           |
| Dedicación horaria *                                                       | Seleccionar — 🗸                                                                 |           |
| Desempeño en el cargo 🔹<br>desde:                                          | I I hasta: I I                                                                  |           |
| Tipo de lugar de trabajo: * 🗕                                              |                                                                                 | -         |
| Lugar de trabajo:                                                          | Por favor presione "Buscar" para seleccionar el lugar de trabajo<br>car Limpiar |           |
| (2) <b>Otro:</b> *                                                         |                                                                                 |           |
| 1) Complete sólo en el caso que sel<br>2) Complete sólo si no encuentra el | ccione "Otro" nivel educativo.<br>ugar de trabajo.                              |           |
|                                                                            | Guard                                                                           | ar Voluar |

Si luego de presionar "Guardar", el sistema regresa a la misma pantalla, es porque se encontró un error en la información ingresada. Estos errores podrán observarse en la parte superior de la pantalla, como se muestra a continuación:

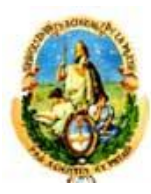

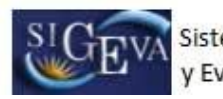

| Principal      | Prod.Científica Prod.Te                                                                                                    | ecnológica 🛛 Dato Pers./Lab                                                                                                    | Ant. Académico                                                   | Otros Anteced.                                         | Proyecto                               | Cerrar Sesión |
|----------------|----------------------------------------------------------------------------------------------------|----------------------------------------------------------------------------------------------------|------------------------------------------------------------------|--------------------------------------------------------|----------------------------------------|---------------|
| Dato academico | Formación RRHH   Finans                                                                                                    | iamiento tyr                                                                                                    |                                                                  |                                                        |                                        | 3/8/2009      |
| $\leq$         | Error de validació<br>El campo "Otro" d<br>Debe seleccional<br>Debe seleccional<br>La fecha en el ca<br>"Desempeño en el c | n: debe corregir el<br>ebe estar vacío si elige ur<br>algún "Tipo de cargo".<br>"la "Dedicación semanal"<br>mpo "Desempeño en el ca<br>argo hasta". | <b>/los siguiente</b><br>la Condición Doce<br>argo desde" debe s | <b>is errories an</b><br>nte.<br>ser anterior a la fec | <b>tes de segui</b><br>iha en el campo |               |
| C              | Cargo docente                                                                                                    |                                                                                                    |                                                                  |                                                        | BANCO DE DAT                           | OS .          |
| In             | grese el cargo docent                                                                                                    | e                                                                                                    |                                                                  |                                                        |                                        |               |
|                | Nivel educativo:<br>(1) Otro:                                                                                              | * Posgrado Maestría                                                                                                    |                                                                  | ~                                                      |                                        |               |
|                | Cargo:                                                                                                    | * Asociado                                                                                                    |                                                                  | ~                                                      |                                        |               |

Si el sistema ha encontrado un error, usted podrá modificar el formulario para corregirlo. Una vez que haya corregido el error, es necesario presionar el botón "Guardar" nuevamente para que se agregue el nuevo registro a su banco de datos. Si no desea corregir y quiere descartar el registro, simplemente presione en el botón "Volver".

#### Modificar un registro

Si desea modificar un registro, presione sobre el botón "Editar" que se encuentra a la izquierda del registro que desea modificar.

| Nuevo         | Nivel educativo               | ¢ | Cargo 3 | 🗧 Desde    | Hasta     |
|---------------|-------------------------------|---|---------|------------|-----------|
| Editar Borrar | Posgrado Especialización      |   | Adjunto | 01/01/2007 | -         |
| Editar Borrar | Educ. Superior Univ. de Grado |   | Titular | 01/01/1999 | 14/08/200 |

Se le mostrará en pantalla la totalidad de datos correspondientes a ese registro, teniendo usted la posibilidad de modificar cualquiera de ellos. En la parte inferior de la pantalla usted verá los botones "Modificar" y "Volver". El botón "Modificar" aceptará y guardará los cambios que haya ingresado, y el botón "Volver" dejará sin efecto cualquier modificación que haya realizado en los datos.

| Tipo de cargo: *                                                     | * Ad Honorem 🛛 🕑                                                                   |
|----------------------------------------------------------------------|------------------------------------------------------------------------------------|
| Dedicación horaria ,<br>semanal:                                     | * De 20 hasta 39 horas 🛛 👻                                                         |
| Desempeño en el cargo<br>desde:                                      | *14 / 01 / 1993 hasta: / / /                                                       |
| Tipo de lugar de trabajo: *                                          | * Seleccionar                                                                      |
| Lugar de trabajo:                                                    | Por favor presione "Buscar" para seleccionar el lugar de trabajo<br>Buscar Limpiar |
| (2) Otro: *                                                          | Universidad de Buenos Aires                                                        |
| (1) Complete sólo en el caso que<br>(2) Complete sólo si no encuentr | : seleccione "Otro" nivel educativo.<br>•a el lugar de trabajo.                    |
|                                                                      | Modificar Volver                                                                   |
|                                                                      |                                                                                    |

Al igual que cuando se agrega un registro, es posible que el sistema vuelva al formulario cuando se presione el botón "Modificar". Si esto sucede es porque se encontró un error en la información ingresada.

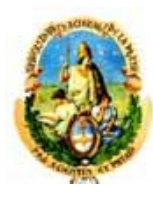

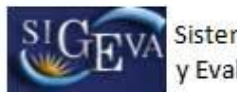

El error será indicado en la parte superior de la pantalla. Si se desea corregir el error, recuerde presionar luego el botón "Modificar" nuevamente. Si desea descartar los cambios, se puede presionar en el botón "Volver" sin corregir los errores.

#### Eliminar un registro

Para realizar una eliminación, simplemente tiene que presionar sobre el botón que dice "Borrar" a la izquierda del registro que desee eliminar.

| Nuevo               | Nivel educativo         | \$ | Cargo  | \$<br>Desde | Hasta     |
|---------------------|-------------------------|----|--------|-------------|-----------|
| Editar Borrar Posg  | ado Especialización     | A  | djunto | 01/01/2007  | -         |
| Editar Borrar Educ. | Superior Univ. de Grado | Ti | tular  | 01/01/1999  | 14/08/200 |

Se le mostrará la totalidad de los datos correspondientes a ese registro, y en la parte inferior de la pantalla usted verá los botones "Eliminar" y "Volver". El botón "Eliminar" confirmará la eliminación, mientras que el botón "Volver" la dejará sin efecto.

| Tipo de cargo:<br>Dedicación horaria<br>semanal:                 | Ad Honorem     Section 20 hasta 39 horas                                                         |               |
|------------------------------------------------------------------|--------------------------------------------------------------------------------------------------|---------------|
| Desempeño en el cargo<br>desde:                                  | *14 / 01 / 1999 hasta:                                                                           |               |
| Tipo de lugar de trabajo:                                        | * Seleccionar                                                                                    | ~             |
| Lugar de trabajo:                                                | <ul> <li>Por favor presione "Buscar" para seleccionar el luga</li> <li>Buscar Limpiar</li> </ul> | r de trabajo  |
| (2) <b>Otro:</b>                                                 | * Universidad de Buenos Aires                                                                    |               |
| (1) Complete sólo en el caso q<br>(2) Complete sólo si no encuer | ue seleccione "Otro" nivel educativo.<br>tra el lugar de trabajo.                                |               |
|                                                                  |                                                                                                  | Borrar Volver |

#### 3.5. Instrucciones de carga de autores

Para cargar cualquier producción, se solicitará que se ingrese la lista de autores del trabajo (entre los cuales debe aparecer el investigador que lo está cargando).

La carga de autores siempre deberá respetar el orden en el que figuran en la publicación.

El ingreso de los autores deberá realizarse a través de la siguiente tabla:

| Autores: (Deberán ingresarse                     | Nuevo  | Autores | Instituciones |        | Orden |
|--------------------------------------------------|--------|---------|---------------|--------|-------|
| en el orden en que figuran en la<br>publicación) | Borrar |         |               | Buscar | 1     |

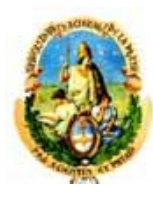

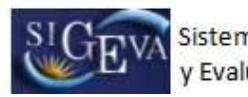

Para registrar la lista de autores, primero se debe ingresar el nombre y apellido del primer o único autor del trabajo en el campo "Autor".

Si existe más de un autor, una vez ingresado el nombre del primer autor, se deberá presionar sobre el botón "nuevo" que se encuentra en la parte superior izquierda de la tabla, el cual se muestra en la siguiente imagen:

| Autores: (Deberán ingresarse                       | Nuevo  | Autores | Instituciones | Orden |
|----------------------------------------------------|--------|---------|---------------|-------|
| en el orden en que figuran en la 🍷<br>publicación) | Borrar |         | Buscar        | 1     |

Una vez apretado el botón "Nuevo" se agregará una nueva fila a la tabla de autores, permitiendo la carga de uno nuevo.

De esta manera, se deben ingresar todos los autores del trabajo según el orden de la publicación.

| tra     | gresar nuevos autores del<br>abajo. No olvide que es obligatorio<br>ue figure Ltd. entre ellos si es autor de | para realizar búsqueo<br>con institución/es | la y posterior asocia | ción  |
|---------|----------------------------------------------------------------------------------------------------|---------------------------------------------|-----------------------|-------|
| tores   |                                                                                                    |                                             |                       |       |
| tores   |                                                                                                    |                                             |                       |       |
| Nuevo   | Autores                                                                                                    | Instituciones                               |                       | Orden |
| Reserve | Carlos Perez Martinez                                                                                         | 1                                           | Buscar                |       |
| Borrar  | UNIV.DEL CEMA / CENTRO DE EST.                                                                                | INTER.Y DE EDUC.P/LA GLOBALIZACIO           | N Borrar              | 1-    |
|         | Adela Alejandra Franco                                                                                        |                                             | Buscar                |       |
| Borrar  | UNIV.DEL CEMA / CENTRO DE EST.                                                                                | INTER.Y DE EDUC.P/LA GLOBALIZACIO           | N Borrar              | 2     |
| 0.0     |                                                                                                    |                                             |                       |       |
| Pre     | rar un autor incresado                                                                                        | Presione aqui para                          |                       |       |

Una vez apretado el botón "Buscar" para identificar la institución se mostrará la siguiente pantalla.

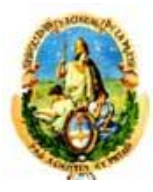

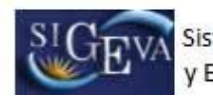

| lase de institución:                                                                                                    | Seleccionar                                                                                                    |                                                                                                    |                                                                                     |
|----------------------------------------------------------------------------------------------------|----------------------------------------------------------------------------------------------------|----------------------------------------------------------------------------------------------------|-------------------------------------------------------------------------------------|
| Tipo de institución:                                                                                                    | Seleccionar                                                                                                    |                                                                                                    | •                                                                                   |
| Institución:                                                                                                    | arquitectura                                                                                                    |                                                                                                    | (*) Bus                                                                             |
| ) Luego de presionar el botón<br>ciendo click sobre los mismos,<br>la vez encontrado el nivel com<br>no encuentra el nivel de la insi<br>mo otra y presionar el botón I | Suscar (se mostraran hasta 300 resultad<br>ispondiente debe hacer click en el mism<br>itución, deberá hacer click en el máxim<br>igresar otra. | los) podrá ir navegando los niv<br>o y presionar el botón Seleccio<br>o nivel encontrado en caso de r | eles jerárquicos de las institucion<br>mar.<br>existir e ingresar los datos solicit |
| leccione la instituc                                                                                                    | ión                                                                                                    |                                                                                                    |                                                                                     |
| Tipo de institución                                                                                                    | : TODOS                                                                                                    |                                                                                                    |                                                                                     |
| 107                                                                                                    | and de t al 20 [Dimon (A                                                                                                    |                                                                                                    | instants (Útima)                                                                    |
| 105 regiscros,                                                                                                    | nostrando de 1 al 20.[Primero/ A                                                                                                    | menor] 1, <u>2, 3, 4, 3, 0 [3</u>                                                                     | iquience/ orcimo j                                                                  |
| INST.ARG.DE INVEST.EN                                                                                                    | HIST.DE LA ARQUITECTURA Y                                                                                                    | 011                                                                                                   |                                                                                     |
| UNIV.CATOLICA DE COR                                                                                                    | OBA \ FAC.DE ARQUITECTURA                                                                                                    |                                                                                                    |                                                                                     |
| UNIV.CATOLICA DE SAN                                                                                                    | A FE \ FAC.DE ARQUITECTURA                                                                                                    |                                                                                                    |                                                                                     |
| UNIV.DE BELGRANO \ FA                                                                                                    | C.DE AROUITECTURA Y URBANI                                                                                                    | SMO                                                                                                   |                                                                                     |
| UNIV.DE BUENOS AIRES                                                                                                    | FAC.DE ARQUITECTURA Y URB                                                                                                    | ANISMO                                                                                                |                                                                                     |
| UNIV.DE CONCEPCION DE                                                                                                    | L URUGUAY \ FAC.DE ARQUITE                                                                                                    | TURA Y URBANISMO                                                                                      |                                                                                     |
| UNIV.NAC.DE CORDOBA                                                                                                    | FAC.DE ARQUITECTURA, URBA                                                                                                    | NISMO Y DISEÑO                                                                                        |                                                                                     |
| UNIV.NAC.DE LA PLATA                                                                                                    | FAC.DE ARQUITECTURA Y URB                                                                                                    | ANISMO                                                                                                |                                                                                     |
| UNIVERSIDAD POLITECN                                                                                                    | ICA DE CATALUNYA \ ESC. TECN                                                                                                    | ICA SUPERIOR DE ARQU                                                                                  | ITECTURA DE BARCELONA                                                               |
| UNIV.CATOLICA DE CORI<br>MONUMENTAL                                                                                                    | OBA \ FAC.DE ARQUITECTURA                                                                                                    | \ INST.DE HIST.Y PRESER                                                                               | RV.PATRIMONIO                                                                       |
| UNIV.CATOLICA DE CORI                                                                                                    | OBA \ FAC.DE ARQUITECTURA                                                                                                    | MAESTRIA EN DISEÑO                                                                                    | DE PROCESOS                                                                         |
| JNIV.CATOLICA DE SANT<br>PATRIMO                                                                                                    | A FE \ FAC.DE ARQUITECTURA                                                                                                    | \ INST.D/HISTORIA, TEO                                                                                | IRIA Y CRITICA ARQ.Y                                                                |
| 103 registros,                                                                                                    | mostrando de 1 al 20.[Primero/A                                                                                                    | Anterior] 1, <u>2</u> , <u>3</u> , <u>4</u> , <u>5</u> , <u>6</u> [ <u>5</u>                          | iquiente/Último]                                                                    |
|                                                                                                    |                                                                                                    |                                                                                                    |                                                                                     |
| lo en caso de no er                                                                                                    | contrar la institución en                                                                                                    | la búsqueda, ingres                                                                                   | se otra                                                                             |
| País:                                                                                                    | * Argentina                                                                                                    | *                                                                                                    |                                                                                     |
| Provincia:                                                                                                    | * Seleccionar                                                                                                    | -                                                                                                    |                                                                                     |
| Clase de institución:                                                                                                    | * Seleccionar                                                                                                    | -                                                                                                    |                                                                                     |
| Tipo de institución:                                                                                                    | * Seleccionar                                                                                                    | -                                                                                                    |                                                                                     |
|                                                                                                    | Gerecolorial                                                                                                    |                                                                                                    |                                                                                     |
| Nincol 4                                                                                                    | *                                                                                                    |                                                                                                    | Increase                                                                            |

En este caso la institución a buscar fue "arquitectura". Para seleccionar dicha institución presione aquella que corresponda.

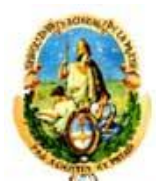

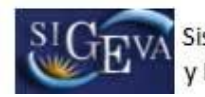

| iltro de búsqueda de                                                                                                    | institución                                                                                                    | 2 <mark>1</mark> 4                                                                |
|----------------------------------------------------------------------------------------------------|----------------------------------------------------------------------------------------------------|-----------------------------------------------------------------------------------|
| Clase de institución: -                                                                                                    | Seleccionar                                                                                                    | •                                                                                 |
| Tipo de institución: -                                                                                                    | Seleccionar                                                                                                    | •                                                                                 |
| Institución: da                                                                                                    | rquitectura                                                                                                    | (*) Bu                                                                            |
| *) Luego de presionar el botón B<br>aciendo click sobre los mismos.<br>Ina vez encontrado el nivel corre-<br>i no encuentra el nivel de la insti<br>orno otra y presionar el botón In | uscar (se mostraran hasta 300 resultados) podrá ir navegando los niv<br>pondiente debe hacer click en el mismo y presionar el botón Seleccio<br>Ludón, deberá hacer click en el máximo nivel encontrado en caso de<br>reser otra. | eles jerárquicos de las institucio<br>nar.<br>existir e ingresar los datos solici |
| eleccione la instituci                                                                                                    | ón                                                                                                    |                                                                                   |
| Tipo de institución:                                                                                                    | TODOS                                                                                                    |                                                                                   |
| 103 registros, n                                                                                                    | ostrando de 1 al 20. [Primero/Anterior] 1, 2, 3, 4, 5, 6 [S                                                                                                    | iquiente/Último]                                                                  |
|                                                                                                    |                                                                                                    | iquicince, oreinte,                                                               |
| INST.ARG.DE INVEST.EN H                                                                                                    | IST.DE LA ARQUITECTURA Y                                                                                                    |                                                                                   |
| UNIV.CATOLICA DE CORD                                                                                                    | OBA \ FAC.DE ARQUITECTURA                                                                                                    |                                                                                   |
| UNIV.CATOLICA DE SANT                                                                                                    | A FE \ FAC.DE ARQUITECTURA                                                                                                    |                                                                                   |
| UNIV.DE BELGRANO \ FA                                                                                                    | DE ARQUITECTURA Y URBANISMO                                                                                                    |                                                                                   |
| UNIV.DE BUENOS AIRES                                                                                                    | FAC.DE ARQUITECTURA Y URBANISMO                                                                                                    |                                                                                   |
| UNIV.DE CONCEPCION DE                                                                                                    | URUGUAY \ FAC.DE ARQUITECTURA Y URBANISMO                                                                                                    |                                                                                   |
| UNIV.NAC.DE CORDOBA                                                                                                    | FAC.DE ARQUITECTURA, URBANISMO Y DISEÑO                                                                                                    |                                                                                   |
| UNIV.NAC.DE LA PLATA                                                                                                    | FAC.DE ARQUITECTURA Y URBANISMO                                                                                                    |                                                                                   |
| UNIVERSIDAD POLITECNI                                                                                                    | CA DE CATALUNYA \ ESC. TECNICA SUPERIOR DE ARQU                                                                                                    | ITECTURA DE BARCELON                                                              |
| UNIV.CATOLICA DE CORD                                                                                                    | OBA \ FAC.DE ARQUITECTURA \ INST.DE HIST.Y PRESER                                                                                                    | RV.PATRIMONIO                                                                     |
| UNIV.CATOLICA DE CORD<br>INNOVATIVOS                                                                                                    | OBA \ FAC.DE ARQUITECTURA \ MAESTRIA EN DISEÑO                                                                                                    | DE PROCESOS                                                                       |
| UNIV.CATOLICA DE SANT<br>PATRIMO                                                                                                    | A FE \ FAC.DE ARQUITECTURA \ INST.D/HISTORIA, TEO                                                                                                    | RIA Y CRITICA ARQ.Y                                                               |
| 103 registres a                                                                                                    | ostrando de 1 al 20 [Primero / Anterior] 1 2 2 4 5 6 [C                                                                                                    | iquiente /Último]                                                                 |
| 105 registros, i                                                                                                    |                                                                                                    | quience, orchioj                                                                  |
| olo en caso de no en                                                                                                    | contrar la institución en la búsqueda, ingre                                                                                                    | se otra                                                                           |
| Daie                                                                                                    | Argonting                                                                                                    |                                                                                   |
| Paralas.                                                                                                    |                                                                                                    |                                                                                   |
| Provincia:                                                                                                    | Seleccionar                                                                                                    |                                                                                   |
| Clase de institución: '                                                                                                    | Seleccionar                                                                                                    |                                                                                   |
| Tipo de institución:                                                                                                    | Seleccionar                                                                                                    |                                                                                   |
| Nivel 1:                                                                                                    |                                                                                                    | Ingresar                                                                          |
|                                                                                                    |                                                                                                    |                                                                                   |

Una vez seleccionada se visualizan los datos de la institución y su nivel jerárquico.

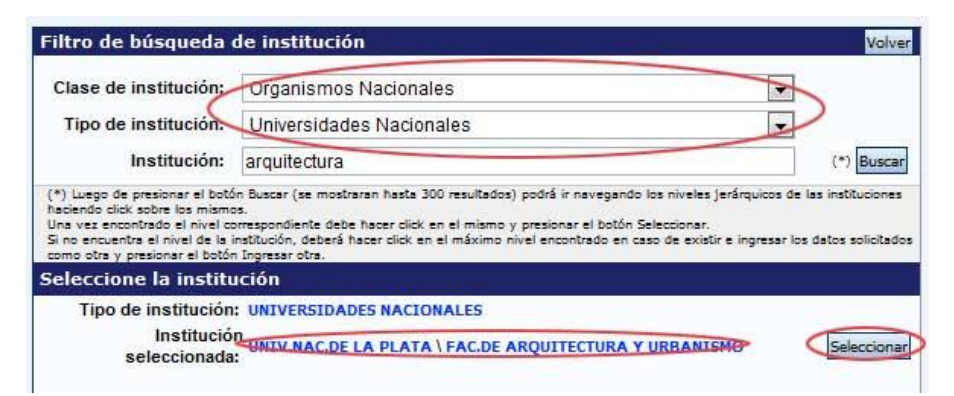

Una vez apretado el botón "Seleccionar" se agregará la institución seleccionada a la tabla de autores.

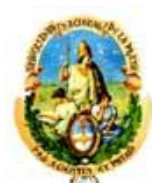

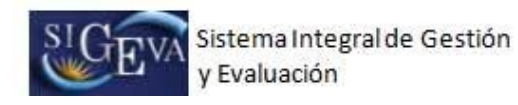

## 3.6. Producción científica

La sección de producción científica se encuentra dividida en los siguientes ítems:

- Artículos publicados en revistas
- Partes de libros
- Libros
- Trabajos en eventos C-T

Una vez seleccionado el ítem de producción deseado, usted verá una tabla que le mostrará la/s producción/es que ya tenga cargada/s, y le permitirá modificarla/s, eliminarla/s o cargar una nueva.

#### 3.6.1. Artículos publicados en revistas

|                                                                      | iterio por el que va a bascar la revista.                                                                                                    |
|----------------------------------------------------------------------|----------------------------------------------------------------------------------------------------|
| (1) ISSN:                                                            | Buscar por ISSN (2) Nombre: Buscar por Nombre                                                                                                    |
| <ul><li>(1) Si conoce el ISSI</li><li>(2) Ingrese una part</li></ul> | N de la revista, ingreselo y presione "Buscar por ISSN" para seleccionaria.<br>te del nombre de la revista y presione "Buscar por Nombre" para seleccionaria.                                                                                                    |
| Revista<br>seleccionada: *                                           | Limpiar                                                                                                    |
| Pi<br>Estado de p<br>País<br>Ciudad de<br>(3) Año de                 | Referato: *       Sin referato       Con referato         Volumen:       Tomo:       Número:         ágina inicial: *       Página final: *       ( obligatorio solo si está publicado )         publicación: *       Publicado       En prensa         e de inicial: *       Seleccionar       •         e la editorial:       •       •         publicación: *       Mes: *       • |
| oporte y/o medio                                                     | de difusión: 🔄 Impreso(papel) 🦳 On-line 🦳 Digital(CD-ROM/DVD,etc.)                                                                                                    |

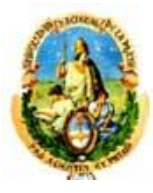

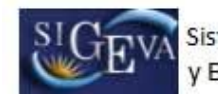

|                                                                                                    | del conocimiento (M                                                                                                    | aximo uesj                                                                                                    |                                                                |
|----------------------------------------------------------------------------------------------------|----------------------------------------------------------------------------------------------------|----------------------------------------------------------------------------------------------------|----------------------------------------------------------------|
| Seleccionar                                                                                                    | <u></u>                                                                                                    |                                                                                                    |                                                                |
| Borrar Seleccionar                                                                                                    | <u>10</u>                                                                                                    |                                                                                                    | -                                                              |
|                                                                                                    |                                                                                                    |                                                                                                    | - Investor                                                     |
|                                                                                                    | Nuevo                                                                                                    | Palabra cla                                                                                                    | ve                                                             |
| Palabra clave: (En mavúscula y una por                                                                                                    | Borrar                                                                                                    |                                                                                                    |                                                                |
| renglón. En el orden e idioma de la *<br>publicación)                                                                                                    | Borrar                                                                                                    |                                                                                                    |                                                                |
| publication,                                                                                                    | Borrar                                                                                                    |                                                                                                    |                                                                |
|                                                                                                    | Borrar                                                                                                    |                                                                                                    |                                                                |
| sumen (o abstract)                                                                                                    |                                                                                                    |                                                                                                    |                                                                |
| A CALCULATE AND DESCRIPTION OF A                                                                                                    |                                                                                                    |                                                                                                    |                                                                |
| Limpiar resumen o abstract                                                                                                    |                                                                                                    |                                                                                                    |                                                                |
|                                                                                                    |                                                                                                    |                                                                                                    |                                                                |
|                                                                                                    |                                                                                                    |                                                                                                    |                                                                |
|                                                                                                    |                                                                                                    |                                                                                                    |                                                                |
|                                                                                                    |                                                                                                    |                                                                                                    |                                                                |
|                                                                                                    |                                                                                                    |                                                                                                    |                                                                |
|                                                                                                    |                                                                                                    |                                                                                                    |                                                                |
|                                                                                                    |                                                                                                    |                                                                                                    |                                                                |
|                                                                                                    |                                                                                                    |                                                                                                    |                                                                |
|                                                                                                    |                                                                                                    |                                                                                                    |                                                                |
|                                                                                                    |                                                                                                    |                                                                                                    |                                                                |
|                                                                                                    |                                                                                                    |                                                                                                    |                                                                |
|                                                                                                    |                                                                                                    |                                                                                                    |                                                                |
|                                                                                                    |                                                                                                    |                                                                                                    |                                                                |
|                                                                                                    |                                                                                                    |                                                                                                    |                                                                |
|                                                                                                    |                                                                                                    |                                                                                                    |                                                                |
|                                                                                                    |                                                                                                    |                                                                                                    |                                                                |
| nismo podrá ser copia del oportunamente enviado a la ed                                                                                                    | litorial y en el idioma de                                                                                                    | la publicación. Puede copia                                                                                            | r (ctri+c) el abstract y                                       |
| nismo podrá ser copia del oportunamente envilado a la ed<br>arrio (ctri+v) en el cuadro de texto bago el título Abstract<br>minedo condicio de su el condicio el torto condicio il locar                                                                                                    | itorial y en el Idioma de<br>o resumen. Si su texto                                                                             | la publicación. Puede copia<br>contiene caracteres especi                                                              | r(ctri+c) el abstract y<br>lales (por ej.: ∑ € J ), se         |
| nismo podrá ser copia del oportunamente enviado a la ed<br>ario (ctri+v) en el cuadro de texto bajo el tíbulo Abstract<br>omienda copiario de su editor de texto original (por ej. W                                                                                                    | litorial y en el Idioma de<br>o resumen. Si su texto<br>ord).                                                                   | la publicación. Puede copia<br>contiene caracteres especi                                                              | r (ctri+c) el abstract y<br>lales (por ej.: Σξ∫), se           |
| nismo podrá ser copia del oportunamente enviado a la ed<br>arilo (ctri+v) en el cuadro de texto bago el título Abstract<br>amienda copiario de su editor de texto original (por ej. W<br>Il texto texto completo                                                                                                    | litorial y en el Idioma de<br>o resumen. Si su texto<br>ord).                                                                   | la publicación. Puede copia<br>contiene caracteres especi                                                              | r(ctrl+c) el abstract y<br>Jales (por ej.:Σξ∫), se             |
| nismo podrá ser copia del oportunamiente enviado a la ed<br>ario (ctri+v) en el cuadro de texto bajo el tículo Abstract<br>omienda copiario de su editor de texto original (por ej. W<br>Il text o texto completo                                                                                                    | itorial y en el Idioma de<br>o résumen. Si su texto<br>ord).                                                                    | la publicación. Puede copia<br>contiene caracteres especi                                                              | r(ctrl+€) el abstract y<br>lales (por ej.:∑ξ∫), se             |
| nismo podrá ser copia del oportunamente envilado a la ed<br>ario (ctri+v) en el cuadro de texto bajo el título Abstract<br>omienda copiario de su editor de texto original (por ej. W<br>Il text o texto completo<br>Tamaño màximo del arc                                                                                            | itorial y en el Idioma de<br>o resumen. Si su texto<br>ord).                                                                    | la publicación. Puede copia<br>contiene caracteres especi                                                              | r(ctri+c) el abstract y<br>lales (por ej.:∑ξ∫), se             |
| nismo podrá ser copia del oportunamente envilado a la ed<br>anio (ctri+v) en el cuadro de texto bajo el tíbulo Abstract<br>omienda copianio de su editor de texto original (por ej. W<br>Il text o texto completo<br>Tamaño máximo del arc                                                                                            | Itorial y en el idioma de<br>o resumen. Si su texto<br>ord).<br>chivo 25 (veinticin                                             | la publicación. Puede copia<br>contiene caracteres especi<br>co) MegaBytes.                                            | r (ctri+c) el abstract y<br>lales (por ej. : Z E J ), se       |
| nismo podrá ser copia del oportunamente envilado a la ed<br>ario (ctri+v) en el cuadro de texto bajo el tículo Abstract<br>omienda copiario de su editor de texto original (por ej. W<br>Il text o texto completo<br>Tamaño máximo del aro<br>(Preferentemente con formato.)                                                          | litorial y en el idioma de<br>o resumen. Si su texto<br>ord).<br>chivo 25 (veinticin<br>pdf, eventualmente                      | la publicación. Puede copia<br>contiene caracteres especi<br>co) MegaBytes.<br>se aceptan .doc o .rtf                  | r(ctri+c) el abstract y<br>lales (por ej.:∑€ƒ), se<br>f)       |
| nismo podrá ser copia del oportunamente enviado a la ed<br>ario (ctri+v) en el cuadro de texto bajo el tículo Abstract<br>omienda copiario de su editor de texto original (por el. W<br><b>Il text o texto completo</b><br>Tamaño máximo del aro<br>(Preferentemente con formato .)                                                   | itorial y en el Idioma de<br>o resumen. Si su texto<br>ord).<br>chivo 25 (veinticin<br>pdf, e ventualmente                      | la publicación. Puede copia<br>contiene caracteres especi<br>co) MegaBytes.<br>se aceptan .doc o .rtf                  | r (ctri+c) el abstract y<br>lales (por ej.:∑€∫), se<br>f)      |
| nismo podrá ser copia del oportunamente envilado a la ed<br>anio (ctri+v) en el cuadro de texto bajo el título Abstract<br>amienda copianio de su editor de texto original (por el. W<br><b>Il text o texto completo</b><br>Tamaño máximo del arc<br>(Preferentemente con formato .<br>Full text o texto completo: * <u>Seleccior</u> | itorial y en el Idioma de<br>o resumen. Si su texto<br>ord).<br>chivo 25 (veinticin<br>pdf, eventualmente<br>nar archivo) No se | a publicación. Puede copia<br>contiene caracteres especi<br>co) MegaBytes.<br>se aceptan .doc o .rtí<br>a elin archivo | r (ctri+c) el abstract y<br>lales (por ej. : ∑ € j ), se<br>f) |

Para la carga de un nuevo artículo, usted deberá poseer, como mínimo los siguientes datos:

- El ISSN o el nombre de la revista que lo publicó/publicará.
- El título del artículo
- El nombre de los otro autores (si corresponde)
- Si la publicación es con o sin referato
- La página inicial del artículo (Obligatorio solo si está publicado)
- La página final del artículo (Obligatorio solo si está publicado)
- Si el artículo está publicado o en prensa
- El año de publicación
- Resumen
- Palabras clave
- Un archivo que tenga el texto completo del artículo

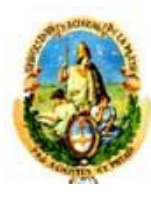

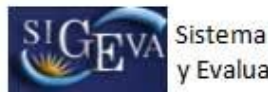

La mayor parte de la información simplemente tiene que ser ingresada en los campos correspondientes. A continuación se explicará cómo elegir la revista del artículo.

#### Selección de la revista

En el parte superior de la pantalla, deberá ingresar la revista donde se publica/ó el artículo.

| Ingrese el criterio                                  | por el que va a buscar la revista:                                                                        |                                                   |
|------------------------------------------------------|----------------------------------------------------------------------------------------------------|---------------------------------------------------|
| (1) ISSN:                                            | Buscar por ISSN (2) Nombre:                                                                               | Buscar por Nombre                                 |
| (1) Si conoce el ISSN de<br>(2) Ingrese una parte de | e la revista, ingreselo y presione "Buscar por ISSN<br>Il nombre de la revista y presione "Buscar por Nom | " para seleccionarla.<br>bre" para seleccionarla. |
| Revista<br>seleccionada: *                           |                                                                                                    | Limpiar                                           |

Para seleccionar una revista, primero debe intentar buscarla por el ISSN (si lo conoce) o el nombre. Para buscarla por el ISSN, ingréselo en el campo que dice "ISSN" y luego presione el botón "Buscar por ISSN", como se muestra a continuación:

| Ingrese el criterio                                                  | por el que va a buscar la revista:                                                                          |                                                   |
|----------------------------------------------------------------------|----------------------------------------------------------------------------------------------------|---------------------------------------------------|
| (1) ISSN:                                                            | Buscar por ISSN (2) Nombre:                                                                                 | Buscar por Nombre                                 |
| <ol> <li>Si conoce el ISSN d</li> <li>Ingrese una parte d</li> </ol> | e la revista, ingreselo γ presione "Buscar por ISSN'<br>al nombre de la revista y presione "Buscar por Noml | " para seleccionarla.<br>bre" para seleccionarla. |
| Revista<br>seleccionada: *                                           |                                                                                                    | Limpiar                                           |

Si el sistema encuentra la revista asociada a ese ISSN, lo mostrará en la sección que dice "Seleccione una revista", como indica la imagen a continuación y presione "Seleccionar"

| (1) ISSN:                                            | 0326-6400                                                  | Buscar por ISSN                                              | (2) Nombre:                                |                         |          | Buscar por N  | lombre    |
|------------------------------------------------------|------------------------------------------------------------|--------------------------------------------------------------|--------------------------------------------|-------------------------|----------|---------------|-----------|
| Si desea realiz<br>(1) Si conoce (<br>(2) Ingrese un | ar una nueva bús<br>el ISSN de la revi<br>a parte del nomb | queda:<br>ista, ingreselo y presi<br>re de la revista y pres | one "Buscar por ISS<br>ione "Buscar por No | N".<br>mbre".           |          |               |           |
| eleccione                                            | una revista                                                |                                                              |                                            |                         |          |               |           |
|                                                      |                                                            | Un                                                           | registro encontrad                         | lo.1                    |          |               |           |
|                                                      | Non                                                        | nbre                                                         |                                            | Editorial               | ¢        | ISSN          | \$ Se     |
| REVISTA ARC                                          | GENTINA DE LI                                              | NGUISTICA                                                    | REVIST<br>LINGÜÍ                           | A ARGENTINA DE<br>STICA |          | 0326-640      | 0 0       |
|                                                      |                                                            | Un                                                           | registro encontrad                         | lo.1                    |          |               |           |
| Solo en cas                                          | o que no hav                                               | a podido selecci                                             | onar una revista                           | a. ingrese otra:        |          |               |           |
| Si la revista bi                                     | uscada no se enc                                           | uentra dentro de las l                                       | istadas puede ingres                       | arla manualmente a c    | continua | ción o realiz | ar una nu |
| búsqueda.                                            | 2                                                          |                                                              |                                            |                         |          |               |           |
| Nombr                                                | re <sup>*</sup> a:                                         |                                                              |                                            | ISSN:                   |          |               | C         |
| revist                                               | 5000 L                                                     |                                                              |                                            |                         |          |               |           |

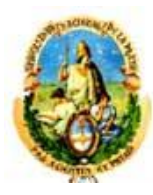

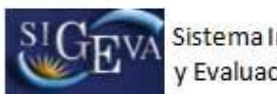

Si el sistema no encontró la revista con el ISSN, o usted no lo conoce, puede buscar la revista con el nombre de la misma. Para ello ingrese el nombre de la revista en el campo "Nombre" y luego presione el botón "Buscar por Nombre". Como muestra la siguiente imagen:

| Ingrese el criterio                                 | por el que va a buscar la revista:                                                                        |                                                   |
|-----------------------------------------------------|----------------------------------------------------------------------------------------------------|---------------------------------------------------|
| (1) ISSN:                                           | Buscar por ISSN (2) Nombre:                                                                               | Buscar por Nombre                                 |
| (1) Si conoce el ISSN d<br>(2) Ingrese una parte de | e la revista, ingreselo y presione "Buscar por ISSN<br>el nombre de la revista y presione "Buscar por Nom | " para seleccionarla.<br>bre" para seleccionarla. |
| Revista<br>seleccionada: *                          |                                                                                                    | Limpiar                                           |

El sistema le mostrará todas las revistas que coincidan con el criterio de búsqueda. Seleccione la revista deseada presionando en el botón de la columna "Sel." y luego presione en el botón "Seleccionar". Si no la encontró, presione en el botón "volver".

| Nombre                                                         |       | Abrev | 🗢 ISSN 🗢  | Sel. |
|----------------------------------------------------------------|-------|-------|-----------|------|
| ALFA - REVISTA DE LINGUISTICA                                  |       |       | 0002-5216 | 0    |
| BOLETIM DA ASSOCIACAO BRASILEIRA DE<br>LINGUISTICA (ABRALIN)   |       |       | 0102-7158 | 0    |
| DELTA: DOCUMENTACAO DE ESTUDOS EM LINGUI<br>TEORICA E APLICADA | STICA |       | 0102-4450 | 0    |
| DIALECTOLOGIA ET GEOLINGUISTICA                                |       |       | 0942-4040 | 0    |
| FILOLOGIA E LINGUISTICA PORTUGUESA                             |       |       | 1517-4530 | 0    |
| HISTORIOGRAPHIA LINGUISTICA                                    |       |       | 0302-5160 | 0    |
| LINGUISTICA (MADRID)                                           |       |       | 1132-0214 | 0    |
| LITERATURA Y LINGUISTICA                                       |       |       | 0716-5811 | 0    |
| REVISTA ARGENTINA DE LINGUISTICA                               |       |       | 0326-6400 | 0    |
| REVISTA BRASILEIRA DE LINGUISTICA APLICAE                      | *     |       | 1676-0786 | 0    |
| TRABALHOS EM LINGUISTICA APLICADA                              |       |       | 0103-1813 | 0    |
| WORKING PAPERS EM LINGUISTICA                                  |       |       | 1415-1464 | 0    |

Si usted seleccionó una revista, revise que coincida con la revista que muestra el campo de "Revista seleccionada".

En cualquier caso, si usted ya seleccionó una revista y quiere buscar otra, seleccione el botón de "Limpiar" que se muestra resaltado a continuación:

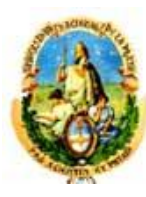

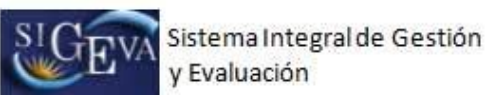

| 1) ISSN:            | Buscar por ISSN (2) Nombre:                            | Buscar por Nombre         |
|---------------------|--------------------------------------------------------|---------------------------|
| (1) Si conoce el IS | 5N de la revista, ingreselo y presione "Buscar por ISS | N" para seleccionarla.    |
| (2) Increse una nai | te del nombre de la revista y presione "Buscar por No  | mbre" nara seleccionarla. |
| (2) Ingrese una par | te del nombre de la revista y presione "Buscar por No  | mbre" para seleccionarla. |

Si usted no encontró la revista, ingrese el ISSN o el nombre de la misma en los campos de "Otro ISSN" u "Otra revista" según corresponda.

#### 3.6.2. **Partes de libros**

| Tino de narte de libro:*                                                                                                    | Salaccionar                                                                                                    |
|----------------------------------------------------------------------------------------------------|----------------------------------------------------------------------------------------------------|
| ripo de parte de libro.                                                                                                    |                                                                                                    |
| litulo del libro: *                                                                                                    |                                                                                                    |
| Título de la parte: *                                                                                                    |                                                                                                    |
| ISBN:                                                                                                    | Acerca de ISBN                                                                                                    |
| Idioma: *                                                                                                    | Seleccionar 💌                                                                                                    |
| Volúmen:                                                                                                    | Tomo: Número:                                                                                                    |
| Cantidad de páginas de libro: *                                                                                                    |                                                                                                    |
| Página inicial: *                                                                                                    | Página final: * ( obligatorio solo si está publicado )                                                                                                    |
| Estado de la publicación: *                                                                                                    | Publicado En prensa                                                                                                    |
|                                                                                                    |                                                                                                    |
| Comité editorial/referato: *                                                                                                    | 🔘 No 💮 Si                                                                                                    |
| Comité editorial/referato: *<br>País de edición: *                                                                                                    | No Si<br>Seleccionar 💌                                                                                                    |
| Comité editorial/referato: *<br>País de edición: *<br>Ciudad de la editorial:                                                                                                    | No Si<br>Seleccionar 💌                                                                                                    |
| Comité editorial/referato: *<br>País de edición: *<br>Ciudad de la editorial:<br>Editorial: *                                                                                                    | No Si<br>Seleccionar 💌                                                                                                    |
| Comité editorial/referato: *<br>País de edición: *<br>Ciudad de la editorial:<br>Editorial: *<br>(1) Año de publicación: *                                                                                                    | No Si Seleccionar                                                                                                    |
| Comité editorial/referato: *<br>País de edición: *<br>Ciudad de la editorial:<br>Editorial: *<br>(1) Año de publicación: *                                                                                                    | No Si Si Seleccionar                                                                                                    |
| Comité editorial/referato: *<br>País de edición: *<br>Ciudad de la editorial:<br>Editorial: *<br>(1) Año de publicación: *<br>oporte y/o medio de difusión:                                                                                                    | No Si Si Seleccionar Impreso(papel) On-line Digital(CD-ROM/DVD,etc.)                                                                                                    |
| Comité editorial/referato: *<br>País de edición: *<br>Ciudad de la editorial:<br>Editorial: *<br>(1) Año de publicación: *<br>oporte y/o medio de difusión: [<br>(2) URL:                                                                                                    | No Si       Seleccionar       Impreso(papel)       On-line       Digital(CD-ROM/DVD,etc.)       http://                                                                                                    |
| Comité editorial/referato: *<br>País de edición: *<br>Ciudad de la editorial:<br>Editorial: *<br>(i) Año de publicación: *<br>oporte y/o medio de difusión: [<br>(2) URL:<br>Rol en la publicación: *                                                                                         | No Si       Seleccionar       Seleccionar       Impreso(papel)       On-line       Digital(CD-ROM/DVD,etc.)       http://       Autor       Editor/Compilador       Revisor                                                                                                    |
| Comité editorial/referato: *<br>País de edición: *<br>Ciudad de la editorial:<br>Editorial: *<br>(1) Año de publicación: *<br>oporte y/o medio de difusión: [<br>(2) URL:<br>Rol en la publicación: *<br>Si selecionó la opción "En prensa", debe<br>Si selecionó la opción "On-line", deberá | No Si Si Seleccionar Seleccionar Seleccio |

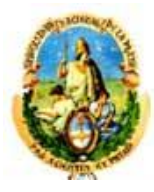

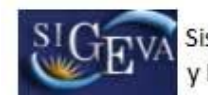

| Nuevo                                                                                  | 1                                                                                                    | Area (                                    | del conocimiento (l                                                                                                    | Máximo tres)                                                                                                    |
|----------------------------------------------------------------------------------------|----------------------------------------------------------------------------------------------------|-------------------------------------------|----------------------------------------------------------------------------------------------------|----------------------------------------------------------------------------------------------------|
|                                                                                        | Seleccionar                                                                                                    |                                           |                                                                                                    |                                                                                                    |
| Donar                                                                                  | Seleccionar                                                                                                    |                                           | <u> </u>                                                                                                    |                                                                                                    |
|                                                                                        |                                                                                                    | 1                                         | Nuevo                                                                                                    | Palabra clave                                                                                                    |
| Dalahra c                                                                              | lave: /En mayuecula y una por                                                                                                    |                                           | Borrar                                                                                                    |                                                                                                    |
| rengl                                                                                  | ón. En el orden e idioma de la                                                                                                    | *                                         | Borrar                                                                                                    |                                                                                                    |
|                                                                                        | publicación).                                                                                                    |                                           | Borrar                                                                                                    |                                                                                                    |
|                                                                                        |                                                                                                    |                                           | Borrar                                                                                                    |                                                                                                    |
|                                                                                        |                                                                                                    |                                           |                                                                                                    |                                                                                                    |
| esumen<br>Limpiar res                                                                  | (o abstract)<br>umen o abstract                                                                                                    |                                           |                                                                                                    |                                                                                                    |
| esumen<br>Limpiar resi<br>mismo podr<br>sgario (ctri+<br>cormienda co<br>ull text      | (o abstract)<br>umen o abstract<br>rá ser copis del oportunamente enviado a<br>v) en el cuadro de texto bajo el título Abs<br>opiarlo de su editor de texto original (por e<br>o texto completo                                                                                 | la ed<br>tract<br>s]. We                  | iltorial y en el idioma<br>o resumen. Si su text<br>ord).                                                                  | de la publicación. Puede copiar (ctrl+c) el abstract y<br>lo contiene caracteres especiales (por ej.: Σξ∫), se                                                                          |
| esumen<br>Limpiar resi<br>mismo pod<br>spario (ctrl+<br>comienda co<br>ull text        | (o abstract)<br>umen o abstract<br>é ser copia del oportunamente enviado a<br>v) en el cuadro de texto bajo el título Abs<br>pianto de su editor de texto original (por e<br>o texto completo                                                                                   | la ed<br>tract<br>=]. We                  | iltorial y en el idioma<br>o resumen. Si au text<br>ord).                                                                  | de la publicación. Puede copiar (ctri+c) el abstract y<br>lo contiene caracteres especiales (por ej.: ∑ξ∫), se                                                                          |
| esumen<br>Limpiar resi<br>mismo pod<br>spario (ctri+<br>comienda cu<br>ull text        | ( o abstract)<br>umen o abstract<br>ré ser copis del oportunamente enviado a<br>v) en el cuadro de texto bajo el titulo Abs<br>piarlo de su editor de texto original (por<br>o texto completo<br>Tamaño máximo o<br>(Preferentemente con for                                    | la ed<br>tract<br>=). We<br>del a         | iitorial y en el idioma<br>o resumen. Si su text<br>ord).<br>archivo 25 (veinti<br>o .pdf, eventualmen                     | de la publicación. Puede copiar (ctrl+c) el abstract y<br>o contiene caracteres especiales (por ej.: Ž ξ ƒ ), se<br>icinco) MegaBytes.<br>nte se aceptan .doc o .rtf)                   |
| esumen<br>Limpiar resi<br>mismo podi<br>sgario (cri+-<br>comienda ci<br>ull text<br>Fi | ( o abstract)<br>umen o abstract<br>sé ser copia del oportunamente enviado a<br>v) en el cuadro de texto bajo el titulo Abs<br>piarlo de su editor de texto original (por<br>o texto completo<br>Tamaño máximo o<br>(Preferentemente con for<br>ull text o texto completo: Sele | la ed<br>tract<br>=). We<br>del a<br>mato | Sitorial y en el idioma<br>o resumen. Si su text<br>ord).<br>archivo 25 (veinti<br>o .pdf, eventualmen<br>onar archivo) No | de la publicación. Puede copiar (ctrl+c) el abstract y<br>o contiene caracteres especiales (por ej.: ጀξƒ), se<br>icinco) MegaBytes.<br>nte se aceptan .doc o .rtf)<br>o se elin archivo |

Para la carga del capítulo de un libro, debe poseer, como mínimo, los siguientes datos:

- Título del capítulo de libro
- Título del libro
- Tipo de parte de libro
- Estado de la publicación
- Autor/es
- Página inicial del capítulo
- Página final del capítulo
- Páginas totales del libro
- Rol en la publicación
- Publicación con o sin referato/comité editorial
- Año de publicación
- Resumen o abstract
- Full text

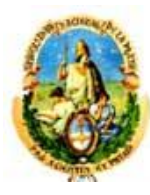

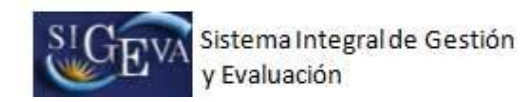

#### 3.6.3. Libros

|                                                                                                    | BANCO DE DATOS 🕐                                                                                                    |
|----------------------------------------------------------------------------------------------------|----------------------------------------------------------------------------------------------------|
| Datos básicos                                                                                                    |                                                                                                    |
| Título del libro: *                                                                                                    |                                                                                                    |
| ISBN:                                                                                                    | Acerca de ISBN                                                                                                    |
| Idioma: *                                                                                                    | Seleccionar                                                                                                    |
| Cantidad de volúmenes o                                                                                                    |                                                                                                    |
| Cantidad de páginas: *                                                                                                    |                                                                                                    |
| Estado de publicación: * 🔘 Pub                                                                                                    | vlicado 💿 En prensa                                                                                                    |
| Pais de edición: *                                                                                                    | Seleccionar                                                                                                    |
| Ciudad de la editorial:                                                                                                    |                                                                                                    |
| Editorial: *                                                                                                    |                                                                                                    |
| (1) Año de publicación: *                                                                                                    |                                                                                                    |
| Soporte y/o medio de difusión: 📃 Impre                                                                                                    | eso(papel) 🔲 On-line 📃 Digital(CD-ROM/DVD,etc.)                                                                                                    |
| (2) URL: http://                                                                                                    |                                                                                                    |
| * Borrar                                                                                                    | Instituciones Orden<br>Buscar 1                                                                                                    |
| Avons del conosimiento y polohens si                                                                                                    |                                                                                                    |
| Areas del conocimiento y palabras ci                                                                                                    | ave                                                                                                    |
| Nuevo Area                                                                                                    | ave<br>I del conocimiento (Máximo tres)                                                                                                    |
| Kuevo     Area     Seleccionar     Soloccionar                                                                                                    | ave<br>del conocimiento (Máximo tres)                                                                                                    |
| Kievo     Area     Seleccionar     Seleccionar                                                                                                    | ave<br>del conocimiento (Máximo tres)                                                                                                    |
| Nuevo     Area     Seleccionar     Seleccionar                                                                                                    | ave<br>del conocimiento (Máximo tres)<br>                                                                                                    |
| Nuevo       Area         Borrar       Seleccionar         Palabra clave: (En mayúscula y una por renglón. En el orden e idioma de la                                                                                                    | ave  del conocimiento (Máximo tres)   Nuevo Palabra clave Borrar Borrar                                                                                                    |
| Nuevo       Area         Borrar                                                                                                    | ave  I del conocimiento (Máximo tres)  I del conocimiento (Máximo tres)  I |
| Areas del conocimiento y parabras cia         Nuevo       Area         Borrar       Seleccionar         Borrar       Seleccionar         Palabra clave: (En mayúscula y una por renglón. En el orden e idioma de la publicación).        | ave del conocimiento (Máximo tres)                                                                                                    |
| Nuevo       Area         *       Borrar       Seleccionar         Borrar       Seleccionar         Palabra clave: (En mayúscula y una por renglón. En el orden e idioma de la publicación).       *         Resumen (o abstract)       * | ave  Idel conocimiento (Máximo tres)  Idel conocimiento (Máximo tres)  Idel conocimiento (Máximo tres)  Idel conocimiento (Máximo tres)  Idel conocimiento (Máximo tres)  Idel conocimiento (Máximo tres) Idel conocimiento (Máximo tres) Idel conocimiento (Idel conocimiento (Idel conocimiento  |
| Nuevo       Area         Borrar       Seleccionar         Palabra clave: (En mayúscula y una por renglón. En el orden e idioma de la publicación).         Resumen (o abstract)         Limpiar resumen o abstract                       | ave                                                                                                    |

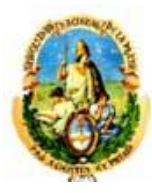

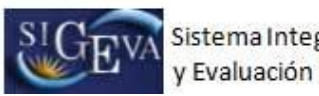

| Full text o texto completo                                                                                                    |                                                                                                    |
|----------------------------------------------------------------------------------------------------|----------------------------------------------------------------------------------------------------|
| Tamaño má                                                                                                    | imo del archivo 25 (veinticinco) MegaBytes.                                                                                                    |
| (Preferentemente o                                                                                                    | on formato .pdf, eventualmente se aceptan .doc o .rtf)                                                                                                    |
| Full text o texto completo:                                                                                                    | Seleccionar archivo No se elin archivo                                                                                                    |
| NOTA: Si la publicación se encuentra EN PRENSA<br>el archivo de la publicación y el archivo de la do<br>adjuntarse en el campo Full text o texto comple | al momento de la presentación, deberá adjuntar un archivo de formato "zip que contenga<br>cumentación probatoria de que el trabajo se encuentra en prensa. El archivo "zip debe<br>to. Para ver como hacer el archivo "zip, haga click <u>Aqui</u> . |
|                                                                                                    | Guardar Volver                                                                                                    |

Para la carga de un libro, debe completar, como mínimo, los siguientes datos:

- Título del libro
- Autores
- Idioma
- Cantidad de páginas
- País de edición
- Publicado / Prensa
- Año publicación / Prensa
- Abstract o resumen
- Areas del conocimiento / Palabras clave
- Full text

## 3.6.4. Trabajos en eventos científicos-tecnológicos publicados

| Tipo de trabajo:*                                                                                                    | Seleccionar 💌                                                                                                    |
|----------------------------------------------------------------------------------------------------|----------------------------------------------------------------------------------------------------|
| Titulo de trabajo: *                                                                                                    |                                                                                                    |
| Idioma:*                                                                                                    | Seleccionar                                                                                                    |
| Tipo de publicación: *                                                                                                    | Seleccionar 💌                                                                                                    |
| Titulo de la/el revista/libro:*                                                                                                    |                                                                                                    |
| ISSN/ISBN:                                                                                                    |                                                                                                    |
| País de edición:*                                                                                                    | Seleccionar 💌                                                                                                    |
| Ciudad de la editorial:*                                                                                                    |                                                                                                    |
| Editorial: *                                                                                                    |                                                                                                    |
| (1) Año de publicación:*                                                                                                    |                                                                                                    |
|                                                                                                    |                                                                                                    |
| Soporte y/o medio de<br>difusión:                                                                                                    | Impreso(papel) 📄 On-line 📄 Digital(CD-ROM/DVD,etc.)                                                                                  |
| Soporte y/o medio de<br>difusión:<br>(2) URL:                                                                                                    | Impreso(papel) Con-line Digital(CD-ROM/DVD,etc.)                                                                                     |
| Soporte y/o medio de<br>difusión:<br>(2) URL:                                                                                                    | Impreso(papel) On-line Digital(CD-ROM/DVD,etc.)                                                                                      |
| Soporte y/o medio de<br>difusión:<br>(2) URL:<br>i selecionó la opción "On-line", deberá indir<br>s del evento                                                                                                    | Impreso(papel) On-line Digital(CD-ROM/DVD,etc.)                                                                                      |
| Soporte y/o medio de<br>difusión:<br>(2) URL:<br>i selecionó la opción "On-line", deberá indi<br>os del evento                                                                                                    | Impreso(papel) On-line Digital(CD-ROM/DVD,etc.)                                                                                      |
| Soporte y/o medio de<br>difusión: (<br>2) URL:<br>i selecionó la opción "On-line", deberá indio<br>o <mark>s del evento</mark><br>Nombre del evento: *                                                                                                | Impreso(papel) On-line Digital(CD-ROM/DVD,etc.)                                                                                      |
| Soporte y/o medio de<br>difusión: (<br>2) URL:<br>i selecionó la opción "On-line", deberá indi<br>o <mark>s del evento</mark><br>Nombre del evento: *<br>Tipo de evento: *                                                                            | Impreso(papel) On-line Digital(CD-ROM/DVD,etc.) http:// car la url correspondiente.                                                  |
| Soporte y/o medio de<br>difusión:<br>(2) URL:<br>i selecionó la opción "On-line", deberá indir<br>os del evento<br>Nombre del evento: *<br>Tipo de evento: *<br>Alcance geográfico:                                                                   | Impreso(papel) On-line Digital(CD-ROM/DVD,etc.) http:// car la url correspondiente.  Seleccionar  Anacional Internacional            |
| Soporte y/o medio de<br>difusión: (<br>2) URL:<br>i selecionó la opción "On-line", deberá indi<br><b>os del evento</b><br>Nombre del evento: *<br>Tipo de evento: *<br>Alcance geográfico: [<br>País del evento: *                                    | Impreso(papel) On-line Digital(CD-ROM/DVD,etc.) http:// car is url correspondiente.  Seleccionar  Nacional Internacional Seleccionar |
| Soporte y/o medio de<br>difusión: (<br>2) URL:<br>i selecionó la opción "On-line", deberá indir<br>os del evento<br>Nombre del evento: *<br>Tipo de evento: *<br>Alcance geográfico: [<br>País del evento: *<br>Ciudad del evento:                    | Impreso(papel) On-line Digital(CD-ROM/DVD,etc.) http:// car is url correspondiente.  Seleccionar  Nacional Internacional Seleccionar |
| Soporte y/o medio de<br>difusión:<br>(2) URL:<br>Si selecionó la opción "On-line", deberá indie<br>os del evento<br>Nombre del evento: *<br>Tipo de evento: *<br>Alcance geográfico:<br>País del evento: *<br>Ciudad del evento:<br>Año del evento: * | Impreso(papel) On-line Digital(CD-ROM/DVD,etc.) http:// car ls url correspondiente.                                                  |

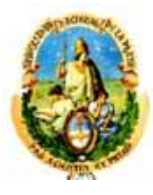

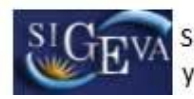

| Nuevo                                                                          |                                                                                                    | Area                                         | del conocimiento (                                                                                              | Máximo tres)                                                                                                    |                                                                   |
|--------------------------------------------------------------------------------|----------------------------------------------------------------------------------------------------|----------------------------------------------|----------------------------------------------------------------------------------------------------|----------------------------------------------------------------------------------------------------|-------------------------------------------------------------------|
|                                                                                | Seleccionar                                                                                                    |                                              |                                                                                                    |                                                                                                    | 1                                                                 |
| Borrar                                                                         | Seleccionar                                                                                                    |                                              | <u> </u>                                                                                                    |                                                                                                    | 2                                                                 |
|                                                                                |                                                                                                    |                                              | Nuevo                                                                                                    | Palabra cl                                                                                                    | àve                                                               |
| Palabra c                                                                      | lave: (En mayúscula y una por                                                                                                    | *                                            | Borrar                                                                                                    |                                                                                                    |                                                                   |
| publicación                                                                    | publicación).                                                                                                    |                                              | Borrar                                                                                                    |                                                                                                    |                                                                   |
|                                                                                |                                                                                                    |                                              | Borrar                                                                                                    |                                                                                                    |                                                                   |
|                                                                                |                                                                                                    | l                                            |                                                                                                    |                                                                                                    |                                                                   |
| esumen<br>Limpiar res                                                          | u (o abstract)<br>umen o abstract                                                                                                    |                                              |                                                                                                    |                                                                                                    |                                                                   |
| esumen<br>Limpiar res<br>mismo pod<br>egario (ctri+<br>comienda co             | rá ser copis del oportunamente envisdo o<br>v) en el cuadro de texto bajo el título Ab<br>piparlo de su editor de texto original (por<br>o texto o compatoto                                                                                                    | s la ed<br>stract<br>ej. W                   | sitorial y en el idioma<br>o resumen. Si su text<br>ord).                                                       | de la publicación. Puede co<br>o contiene caracteres espe                                                                    | opiar (ctri+c) el abstract y<br>ciales (por ej.:Σξ∫), se          |
| esumen<br>Limpiar res<br>mismo pod<br>sgario (ctri+<br>comienda co<br>ull text | n (o abstract)<br>umen o abstract<br>rá ser copis del oportunamente enviado o<br>v) en el cuadro de texto bajo el título Ab<br>opiarlo de su editor de texto original (por<br>o texto completo                                                                                                    | s la ed<br>stract<br>ej. W                   | Sitorial y en el idioma<br>o resumen. Si su text<br>lord).                                                      | de la publicación. Puede co<br>o contiene caracteres espe                                                                    | ی<br>opiar (ctri+c) el abstract γ<br>ciales (por ej.:Σξ∫), se     |
| esumen<br>Limpiar res<br>mismo pod<br>spaño (ctri+<br>comienda ci<br>ull text  | rá ser copis del oportunamente enviado a<br>v) en el cuadro de texto bajo el título Ab<br>opiarlo de su editor de texto original (por<br>o texto completo<br>Tamaño máximo<br>(Preferentemente con fo                                                                                                    | i la ed<br>stract<br>ej. W<br>del a<br>rmato | sitorial y en el idioma<br>o resumen. Si su text<br>ord).<br>archivo 25 (veint<br>o .pdf, eventualme            | de la publicación. Puede co<br>o contiene caracteres espe<br>cinco) MegaBytes.<br>nte se aceptan .doc o                      | opiar (ctrl+c) el abstract y<br>ciales (por ej.:Σξ∫), se<br>.ttf) |
| esumen<br>Limpiar res<br>mismo pod<br>spario (ctri+<br>comienda co<br>ull text | n (o abstract)<br>umen o abstract<br>rá ser copia del oportunamente enviado o<br>v) en el cuadre de texto bajo el titulo Ab<br>oy) en el cuadre de texto bajo el titulo Ab<br>piarlo de su editor de texto original (por<br>o texto completo<br>Tamaño máximo<br>(Preferentemente con fo<br>ull text o texto completo: Sel | e la ed<br>stract<br>ej. W<br>del a<br>rmato | ittorial y en el idioma<br>o resumen. Si su text<br>archivo 25 (veint<br>o .pdf, eventualme<br>onar archivo) No | de la publicación. Puede co<br>o contiene caracteres espe<br>cinco) MegaBytes.<br>nte se aceptan .doc o<br>o se elin archivo | opiar (ctrl+c) el abstract y<br>ciales (por ej.:∑ξ∫), se<br>.rtf) |

Para la carga de un trabajo en evento deberá completar, como mínimo, los siguientes datos:

- Tipo de trabajo
- Título de trabajo
- Idioma
- Tipo de publicación
- Título de la/el revista/libro
- País edición
- Editorial / Ciudad editorial
- Año de Publicación
- Nombre del evento
- Tipo del evento
- País del evento
- Nombre del evento
- Tipo del evento
- Áreas del conocimiento
- Autores
- Resumen
- Full text

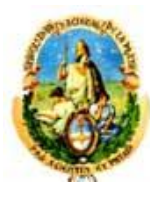

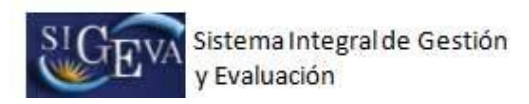

3.7.1. **Producción tecnológica con título de propiedad intelectual** Al ingresar a esta opción, podrá visualizar una pantalla como la que se

muestra a continuación:

| OS DASICOS                               |                                                                                                    |
|------------------------------------------|----------------------------------------------------------------------------------------------------|
| Tipo de título de propiedad intelectua   | *<br>I: Seleccionar                                                                                                    |
| Título de la producción tecnológic       | a: *                                                                                                    |
| Tipo de producción tecnológic            | *<br>a: Caleoriener                                                                                                    |
| (1) Otro tipo de producción tecnológic   | a:                                                                                                    |
| Limpiar I                                | a descripción                                                                                                    |
|                                          |                                                                                                    |
|                                          |                                                                                                    |
|                                          |                                                                                                    |
|                                          |                                                                                                    |
| Descripción de la producción 🗼           |                                                                                                    |
| tecnológica:                             |                                                                                                    |
|                                          |                                                                                                    |
|                                          |                                                                                                    |
|                                          |                                                                                                    |
|                                          |                                                                                                    |
|                                          | 1                                                                                                    |
| Naturaleza de la producción teopológia   | *                                                                                                    |
| Naturaleza de la producción techologica  | a: Seleccionar                                                                                                    |
| (2) Otra naturaleza de la producció      | in F                                                                                                    |
| tecnológic                               | a:                                                                                                    |
| (3)Class                                 | e:                                                                                                    |
| <b>T</b>                                 | O THE O PLAN                                                                                                    |
| (4) Tipo de protección                   | n: O Total O Parcial                                                                                                    |
|                                          |                                                                                                    |
| Area del                                 | conocimiento (Máximo tres)                                                                                                   |
| Seleccionar                              |                                                                                                    |
| Seleccionar                              |                                                                                                    |
|                                          |                                                                                                    |
|                                          |                                                                                                    |
| uevo Buscar Institucion                  | Institucion que financia la producción % Fina                                                                                |
| Buscar                                   |                                                                                                    |
|                                          | 5                                                                                                    |
| Destinatari                              | 0:*                                                                                                    |
| Fecha de solicitu                        |                                                                                                    |
| r cona de solicita                       |                                                                                                    |
| Estado del trámite                       | e: * 🖤 En trámite 🖤 Otorgado                                                                                                 |
| untar archivo de la producción referida: | Seleccionar archivo No se eli n archivo                                                                                      |
|                                          |                                                                                                    |
|                                          | amano maximo del archivo 25 (veinticinco) MegaBytes.<br>(Preferentemente formato .pdf, eventualmente se aceptan .doc o .rtf) |
|                                          |                                                                                                    |
|                                          |                                                                                                    |

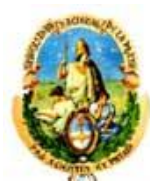

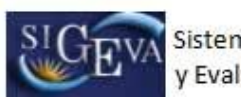

| Tipo de solicitud            | Número<br>de solicitud       |                           | Países               | Número<br>publicación | Fecha<br>publicació |
|------------------------------|------------------------------|---------------------------|----------------------|-----------------------|---------------------|
| ompletar solo si es          | tá otorgado                  |                           |                      |                       | Limpiar can         |
| Número<br>+ de registr       | Fecha de<br>o conc. desd     | Fecha de<br>e conc, hasta | Paí                  | ses                   |                     |
| Tipo de e                    | xplotación: * -              | Seleccion                 | ar                   |                       |                     |
| gistrado en el Catálog<br>de | jo Nacional *<br>Cultivares: | Si Ono On                 | lo aplica            |                       |                     |
| (5) <b>R</b>                 | Titulares:*<br>enovación: -  | Seleccion                 | ar                   |                       |                     |
| Solo es obligatorio si sele  | cciona "Marca de             | e servicio o producto     | " o "Modelo o diseño | industrial" en "Tip   | o de título de      |

Para la carga de una producción deberá completar, como mínimo, los siguientes datos:

- Tipo de título de propiedad intelectual
- Título de la producción tecnológica
- Tipo de producción tecnológica
- Descripción de la producción tecnológica
- Naturaleza de la producción tecnológica
- Área del conocimiento
- Campos de aplicación
- Instituciones que financian la producción
- Fecha de solicitud
- Estado del trámite

#### 3.7.2. Servicio científico – tecnológico

| ervicios científico - tecnologicos   |               |        | BANCO DE L | DATO |
|--------------------------------------|---------------|--------|------------|------|
| rvicios científico - tecnológicos    |               |        |            |      |
| Modalidad del servicio:* -           | Seleccionar - |        |            | •    |
| Fecha de inicio del servicio:        | /<br>M AAAA   | Fin: * | /<br>AAAA  |      |
| Denominación del servicio: *         |               |        |            |      |
| Tipo de servicio:* -                 | Seleccionar - |        |            |      |
| (1) Otro: *                          |               |        |            |      |
| Finalidad principal del servicio:* - | Seleccionar - |        |            | -    |

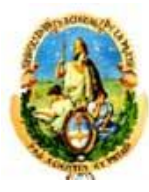

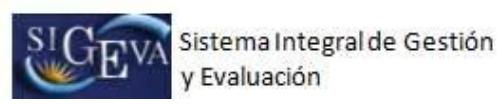

Descripción del servicio: Limpiar texto (máximo 2000 cáracteres) Función desempeñada: \* ------ Seleccionar ---Participantes Buscar 1 Borrar Porcentaje de participación en el \* % servicio: Modalidad de vinculación:\* -- Seleccionar --. – Seleccionar –– 👻 Moneda: \* Monto total del servicio: \* 0 , 00 Buscar Institucion Nuevo Institucion seleccionada Ejecuta -Borrar Buscar Destinatarios Tipo de destinatar Destinatario Seleccionar Seleccionar -Borrar --Certificado de calidad Denominación de la certificación Nuevo Borrar Campo de aplicación y palabras clave Palabra cla Borrar Palabra clave: (En mayúscula y una por renglón. En el orden e idioma de Borran la publicación). Borrar Borrar Campo de aplicación: \* ------ Seleccionar --٠ Full text o texto completo Seleccionar archivo No se eli...n archivo (2) Adjuntar archivo: Tamaño máximo del archivo 25 (veinticinco) MegaBytes. (Preferentemente con formato .pdf, eventualmente se aceptan .doc o .rtf) Complete solo en el caso de que seleccione "Otro" en "Tipo de servicio"
 Se deberá adjuntar un archivo informando sobre: El proyecto, grado de avance y Resultados (si no es confidencial), y Copia del contrato Guardar Volver

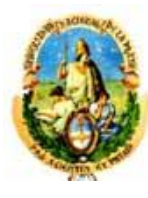

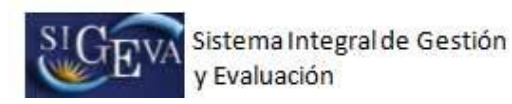

## 3.7.3. Informe técnico

| Ingrese el informe técnico                                                                                                    |                                                                                                    |
|----------------------------------------------------------------------------------------------------|----------------------------------------------------------------------------------------------------|
| Tipo del informe o memoria:                                                                                                    | *                                                                                                    |
| Características de la producción tecnológica<br>referida(destacando objetivos, metodología<br>y técnica):                                                                                                    | *                                                                                                    |
| Limpiar texto                                                                                                    |                                                                                                    |
| Tipo producción tecnológica:                                                                                                    | * Seleccionar                                                                                                    |
| (1) Otro:                                                                                                    |                                                                                                    |
| Naturaleza de la producción tecnológica:                                                                                                    | * Seleccionar                                                                                                    |
| (2) Otra:                                                                                                    |                                                                                                    |
| Soporte y/o medio de difusión:                                                                                                    | Impreso(papel) On-line Digital(CD-ROM/DVD,etc.)                                                                                                    |
| (3) URL:                                                                                                    | http://                                                                                                    |
| Nuevo Autores                                                                                                    | Instituciones Orden                                                                                                    |
| * Borrar                                                                                                    | Buscar 1                                                                                                    |
| Disciplina:                                                                                                    | *                                                                                                    |
|                                                                                                    | Seleccionar 🔽                                                                                                    |
| Pagina inicial:                                                                                                    | Pagina final:                                                                                                    |
| Porcentaje de participación en la autoria:                                                                                                    | *                                                                                                    |
| Moneda:                                                                                                    | Seleccionar                                                                                                    |
| Monto percibido:                                                                                                    | * 0.00                                                                                                    |
| Fecha inicio:                                                                                                    | *                                                                                                    |
| Fecha finalización:                                                                                                    |                                                                                                    |
| En caso de tratarse de un trabajo                                                                                                    |                                                                                                    |
| Destinatario:                                                                                                    |                                                                                                    |
| lipo institución financiadora de la producción                                                                                                    | *                                                                                                    |
| tecnológica:                                                                                                    | Seleccionar                                                                                                    |
| Porcentaje de participación de la institución<br>en el financiamiento:                                                                                                    | %                                                                                                    |
| Campo de aplicación:                                                                                                    | * Seleccionar                                                                                                    |
| (1) Complete solo en el caso de oue relevione "Otor" -o To                                                                                                    | n de andurida ternológica                                                                                                    |
| <ol> <li>(2) Complete solo en el caso de que seleccione. Otro en 11</li> <li>(2) Complete solo en el caso de que seleccione. "Otra" en Na<br/>(3) Si selecionó la opción "On-line", deberá indicar la url com</li> </ol> | es producción tecnológica.<br>aturaleza de la producción tecnológica.<br>respondiente.                                                                                       |
| Archivo del informe técnico                                                                                                    |                                                                                                    |
| Adjuntar archivo del informe técnico:                                                                                                    | Seleccionar archivo) No se elin archivo<br>Tamaño máximo del archivo 25 (veinticinco) MegaBytes.<br>(Preferentemente con formato .pdf, eventualmente se aceptan .doc o .rtf) |
|                                                                                                    |                                                                                                    |
|                                                                                                    | Guardar Volver                                                                                                    |

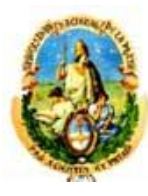

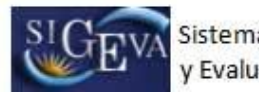

Para la carga de un informe técnico deberá completar, como mínimo, los siguientes datos:

- Tipo de informe o memoria
- Características de la producción tecnológica referida
- Tipo de producción tecnológica
- Naturaleza de la producción tecnológica
- Instituciones
- Disciplina
- Porcentaje de participación
- Moneda
- Monto
- Fecha inicio / finalización
- Tipo de institución financiadora de la producción
- Campo de aplicación
- Rchivo del informe técnico

#### 3.8. Datos personales y laborales

## 3.8.1. Datos personales - Identificación

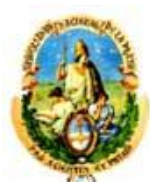

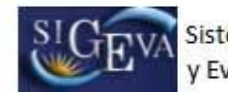

|                                                                                                    |                                                                                                    |                                                                  | BANCO DE DATI    |
|----------------------------------------------------------------------------------------------------|----------------------------------------------------------------------------------------------------|------------------------------------------------------------------|------------------|
| básicos                                                                                                    |                                                                                                    |                                                                  |                  |
| Nombre/s: *                                                                                                    | AGUSTÍN                                                                                                    |                                                                  |                  |
| A                                                                                                    | DIATO                                                                                                    |                                                                  |                  |
| Apeilido/s.                                                                                                    | DATRI                                                                                                    |                                                                  |                  |
| Apellido/s de casada:                                                                                                    | -                                                                                                    |                                                                  |                  |
| Sexo: *                                                                                                    | Masculino Feme                                                                                                    | nino                                                             |                  |
| Estado civil: *                                                                                                    | Soltero/a                                                                                                    | •                                                                |                  |
| Nacionalidad: *                                                                                                    | argentina                                                                                                    | Ŧ                                                                |                  |
| Condición nacionalidad: *                                                                                                    | Nativo                                                                                                    |                                                                  |                  |
| si la nacionalidad es "Argentina" del                                                                                                    | terá completar la condición de nacio                                                                                                    | inalidad.                                                        |                  |
| nento de identidad                                                                                                    |                                                                                                    |                                                                  |                  |
| Tipo de documento: *                                                                                                    | Documento Nacional de                                                                                                    | Identidad                                                        | •                |
| ?) País emisión pasaporte: *                                                                                                    | Seleccionar                                                                                                    | <del></del>                                                      | •                |
| Número de documento: *                                                                                                    | 32991821                                                                                                    |                                                                  | -11              |
| (3) (4) C.U.I.T./C.U.I.L.: *                                                                                                    | 20-32991821-2                                                                                                    |                                                                  |                  |
| si el tipo de documento es "Pasapor<br>si el tipo de documento es "Pasapor<br>so de longesar C ULT X ULT La                                                                                                    | te" deberá completar el campo país<br>te" podrá no completar el campo C.<br>pare los 3 componentes con guione                                                                                     | de emisión del pasap<br>U.I.T./C.U.I.L.                          | orte.            |
| si el tipo de documento es "Pasapor<br>si el tipo de documento es "Pasapor<br>seo de Ingresar C. U. I. T. /C. U. I. L. se<br>: de nacimiento                                                                                                    | te" deberá completar el campo país<br>te" podrá no completar el campo C.<br>pare los 3 componentes con guione                                                                                     | de emisión del pasap<br>U.I.T./C.U.I.L.<br>s (ejemplo: 20-123456 | orte.<br>778-0). |
| si el tipo de documento es "Pasapor<br>si el tipo de documento es "Pasapor<br>aso de Ingresar C.U.I.T./C.U.I.L. se<br>si <b>de nacimiento</b><br>País: *                                                                                                    | te" deberá completar el campo país<br>te" podrá no completar el campo C,<br>pare los 3 componentes con guione<br>Argentina                                                                        | de emisión del pasap<br>U.I.T./C.U.I.L.<br>s (ejempio: 20-12345) | orte.<br>.78-0). |
| si el tipo de documento es "Pasapor<br>si el tipo de documento es "Pasapor<br>aso de Ingresar C.U.I.T./C.U.I.L. se<br>si de nacimiento<br>País: *<br>Provincia: *                                                                                                    | te" deberá completar el campo país<br>te" podrá no completar el campo C.<br>pare los 3 componentes con guione<br>Argentina<br>Buenos Aires                                                        | de emisión del pasap<br>U.I.T./C.U.I.L.<br>5 (ejempio: 20-123458 | orta.<br>178-0). |
| si el tipo de documento es "Pasapor<br>si el tipo de documento es "Pasapor<br>seo de Ingresar C. U. I. T., /C. U. I. L. se<br>de nacimiento<br>País: *<br>Provincia: *<br>Partido/Departamento:                                                                                          | te" deberá completar el campo país<br>te" podrá no completar el campo C,<br>pare los 3 componentes con guione<br>Argentina<br>Buenos Aires<br>La Plata                                            | de emisión del pasap<br>U.I.T./C.U.I.L.<br>s (ejemplo: 20-123456 | orte.<br>578-0). |
| si el tipo de documento es "Pasapor<br>si el tipo de documento es "Pasapor<br>seo de Ingresar C. U. I. T. /C. U. I. L. se<br>i de nacimiento<br>País: *<br>Provincia: *<br>Partido/Departamento:<br>(5) Otro:                                                                            | te" deberá completar el campo país<br>te" podrá no completar el campo C,<br>pare los 3 componentes con guione<br>Argentina<br>Buenos Aires<br>La Plata                                            | de emisión del pasap<br>U.I.T./C.U.I.L.<br>s (ejempio: 20-123456 | orte.<br>.78-0). |
| si el tipo de documento es "Pasapor<br>si el tipo de documento es "Pasapor<br>seo de Ingresar C.U.I.T./C.U.I.L. se<br>e de nacimiento<br>País: *<br>Provincia: *<br>Partido/Departamento:<br>(5) Otro:<br>Fecha de nacimiento: *                                                         | te" deberá completar el campo país<br>te" podrá no completar el campo C,<br>pare los 3 componentes con guione<br>Argentina<br>Buenos Aires<br>La Plata<br>21 / 6 /                                | de emisión del pasap<br>U.I.T./C.U.I.L.<br>s (ejempio: 20-123456 | orte.<br>.78-0). |
| si el tipo de documento es "Pasapor<br>si el tipo de documento es "Pasapor<br>seo de Ingresar C.U.T.T./C.U.T.L. se<br>i de nacimiento<br>País: *<br>Provincia: *<br>Partido/Departamento:<br>(5) Otro:<br>Fecha de nacimiento: *                                                         | te" deberá completar el campo país<br>te" podrá no completar el campo C,<br>pare los 3 componentes con guione<br>Argentina<br>Buenos Aires<br>La Plata<br>21 / 6 /                                | de emisión del pasap<br>U.I.T./C.U.I.L.<br>s (ejempio: 20-123456 | orte.<br>.78-0). |
| si el tipo de documento es "Pasapor<br>si el tipo de documento es "Pasapor<br>se de Ingresar C.U.T./C.U.L. se<br>de nacimiento<br>País: *<br>Provincia: *<br>Partido/Departamento:<br>(5) Otro:<br>Fecha de nacimiento: *<br>plete solo en caso que seleccione *C<br>mación adicional    | te" deberá completar el campo pals<br>re" podrá no completar el campo C,<br>pare los 3 componentes con guione<br>Argentina<br>Buenos Aires<br>La Plata<br>21 / 6 /                                | de emisión del pasap<br>U.I.T./C.U.I.L.<br>s (ejempio: 20-123456 | orte.<br>178-0). |
| si el tipo de documento es "Pasapor<br>si el tipo de documento es "Pasapor<br>seo de Ingresar C. U. T. 7, C. U. T. 4<br>e de nacimiento<br>País: *<br>Partido/Departamento:<br>(5) Otro:<br>Fecha de nacimiento: *<br>piete solo en caso que seleccione *C<br>mación adicional           | te" deberá completar el campo país<br>te" podrá no completar el campo C,<br>pare los 3 componentes con guione<br>Argentina<br>Buenos Aires<br>La Plata<br>21 / 6 /                                | de emisión del pasap<br>U.I.T./C.U.I.L.<br>a (ejemplo: 20-123456 | orte.<br>.78-0). |
| si el tipo de documento es "Pasapor<br>si el tipo de documento es "Pasapor<br>se de Ingresar C.U.T./C.U.L. es<br>de nacimiento<br>País: *<br>Provincia: *<br>Partido/Departamento:<br>(5) Otro:<br>Fecha de nacimiento: *<br>piete solo en caso que seleccione *C<br>mación adicional    | te" deberá completar el campo país<br>te" podrá no completar el campo C,<br>pare los 3 componentes con guione<br>Argentina<br>Buenos Aires<br>La Plata<br>21 / 6 /<br>tro" Partido/Departamento.  | de emisión del pesap<br>U.I.T./C.U.I.L<br>s (ejempio: 20-123456  | orte.<br>178-0). |
| si el tipo de documento es "Pasapor<br>si el tipo de documento es "Pasapor<br>seo de Ingresar C.U.T., C.U.T., se<br>de nacimiento<br>País: *<br>Partido/Departamento:<br>(5) Otro:<br>Fecha de nacimiento: *<br>plete solo en caso que seleccione *C<br>mación adicional                 | te' deberá completar el campo país<br>te' podrá no completar el campo C,<br>pare los 3 componentes con guione<br>Argentina<br>Buenos Aires<br>La Plata<br>21 / 6 /                                | de emisión del pasap<br>U.I.T./C.U.I.L.<br>s (ejemplo: 20-123456 | orte.<br>.78-0). |
| si el tipo de documento es "Pasapor<br>si el tipo de documento es "Pasapor<br>seo de Ingresar C.U.T./C.U.L. es<br>de nacimiento<br>País: *<br>Provincia: *<br>Partido/Departamento:<br>(5) Otro:<br>Fecha de nacimiento: *<br>piete solo en caso que seleccione *C<br>mación adicional   | te" deberá completar el campo país<br>te" podrá no completar el campo C,<br>pare los 3 componentes con guione<br>Argentina<br>Buenos Aires<br>La Plata<br>21 / 6 /<br>tro" Partido/Departamento.  | de emisión del pasap<br>U.I.T./C.U.I.L.<br>s (ejempio: 20-123456 | orte.<br>.78-0). |
| si el tipo de documento es "Pasapor<br>si el tipo de documento es "Pasapor<br>seo de Ingresar C.U.T., C.U.T., se<br>de nacimiento<br>País: *<br>Provincia: *<br>Partido/Departamento:<br>(5) Otro:<br>Fecha de nacimiento: *<br>plete solo en caso que seleccione *C<br>mación adicional | te" deberá completar el campo pals<br>te" podrá no completar el campo C,<br>pare los 3 componentes con guione<br>Argentina<br>Buenos Aires<br>La Plata<br>21 / 6 /<br>htro" Partido/Departamento. | de emisión del pasap<br>U.I.T./C.U.I.L.<br>s (ejemplo: 20-123456 | orte.<br>.78-0). |

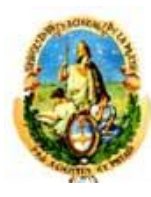

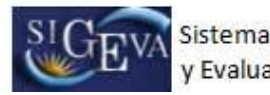

En esta sección se deberán cargar los datos personales y los datos del domicilio particular.

Obligatoriamente se deberán cargar todos los campos marcados con un asterisco rojo (\*). Recuerde que si su domicilio se encuentra en Argentina, también es obligatorio seleccionar una provincia, un partido y una localidad.

## 3.8.2. Dirección residencial

| les                                                                                                    |                                                        |                     |                |              |       |               |    |
|----------------------------------------------------------------------------------------------------|--------------------------------------------------------|---------------------|----------------|--------------|-------|---------------|----|
| Calle: *                                                                                                    | -                                                      |                     |                |              |       |               |    |
| Número: *                                                                                                    |                                                        |                     |                |              |       |               |    |
| Piso:                                                                                                    |                                                        |                     |                |              |       |               |    |
| Oficina/Departamento:                                                                                                    |                                                        |                     |                |              |       |               |    |
| País: *                                                                                                    | Sel                                                    | eccionar            | 1000 EX        | 10           |       |               |    |
| Provincia: *                                                                                                    | Sel                                                    | eccionar            | <del></del> :: |              | -     |               |    |
| (1) Partido/Departamento: *                                                                                                    | Sel                                                    | eccionar            |                | 10           |       |               |    |
| (z) Otro:                                                                                                    |                                                        |                     |                |              |       |               |    |
| Localidad:                                                                                                    | Se                                                     | leccionar           | 000012         |              | -     |               |    |
| (3) Otro:                                                                                                    |                                                        | -                   |                |              |       |               |    |
| Código postal: *                                                                                                    |                                                        |                     |                |              |       |               |    |
| Casilla postal:                                                                                                    |                                                        |                     |                |              |       |               |    |
| *                                                                                                    |                                                        |                     |                |              |       |               | ľ. |
| relefono:                                                                                                    | Pais<br>ej:0054                                        | Área<br>0221        | Caract.<br>423 | Nro.<br>6283 | 1     | nterno<br>211 | 12 |
| Teléfono celular:                                                                                                    |                                                        | haden book          | IL SCALSE      |              |       |               |    |
| Fax:                                                                                                    |                                                        |                     |                |              |       |               |    |
| E-mail: *                                                                                                    |                                                        |                     |                |              |       |               |    |
| Sitio web:                                                                                                    | http://                                                |                     |                |              |       |               |    |
| igatorio solo en caso que seleccione "<br>mplete solo en caso que seleccione "O<br>mplete solo en caso que seleccione "O<br>mación adicional | Argentina" como<br>tro" Partido/Dep<br>tra" Localidad. | pais.<br>artamento. |                |              |       |               |    |
|                                                                                                    |                                                        |                     |                |              |       |               |    |
| nformaciones adicionales:                                                                                                    |                                                        |                     |                |              |       |               |    |
|                                                                                                    |                                                        |                     |                |              | 50400 | 2000          |    |

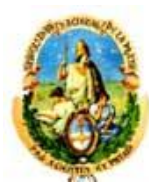

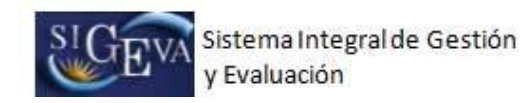

## 3.8.3. Lugar de trabajo

| Institución:                                                                                                    |                                                                                                    | Buscar                                 |
|----------------------------------------------------------------------------------------------------|----------------------------------------------------------------------------------------------------|----------------------------------------|
| La character a character a character a character a character a character a character a character a character a                                                                                                    |                                                                                                    |                                        |
| Institucion seleccionada:                                                                                                    |                                                                                                    | // Limpiar                             |
| o encuentra su lugar de trabajo, envíe un e<br>no de la siguiente manera:<br>to: Solicito nuevo lugar de trabajo<br>po del email:<br>janismo: [Universidad o IMTA o IMTI o CO<br>pendencia: (Facultad o Centro Regional o l<br>antamento: [Departamento de Física, De | mail a consultas, sigeva@presi.unip.edu.ar s<br>NEA, etc.)<br>Estación Experimental, etc.)<br>partamento de Matemática, etc.) | olicitando su incorporación detallando |
| alles                                                                                                    |                                                                                                    |                                        |
| Caller                                                                                                    |                                                                                                    |                                        |
| Calle.                                                                                                    |                                                                                                    |                                        |
| Numero: *                                                                                                    |                                                                                                    |                                        |
| Piso:                                                                                                    |                                                                                                    |                                        |
| Oficina/Departamento:                                                                                                    |                                                                                                    |                                        |
| País:*                                                                                                    | Seleccionar                                                                                                    | •                                      |
| Provincia: *                                                                                                    | Seleccionar                                                                                                    |                                        |
| (1) Partido/Departamento: *                                                                                                    | Seleccionar                                                                                                    | •                                      |
| (2) Otro:                                                                                                    |                                                                                                    |                                        |
| Localidad:                                                                                                    | Seleccionar                                                                                                    |                                        |
| (3) Otro:                                                                                                    |                                                                                                    |                                        |
| Código postal: *                                                                                                    |                                                                                                    |                                        |
| Casilla nostal:                                                                                                    |                                                                                                    |                                        |
|                                                                                                    |                                                                                                    |                                        |
| Teléfono:                                                                                                    | País Área Caract.<br>ej:0054 0221 423                                                                                         | Nro. Interno<br>6283 211               |
| Teléfono celular:                                                                                                    |                                                                                                    |                                        |
| Fax:                                                                                                    |                                                                                                    |                                        |
| E-mail: *                                                                                                    |                                                                                                    |                                        |
| Sitio web:                                                                                                    | http://                                                                                                    |                                        |
|                                                                                                    |                                                                                                    |                                        |
| Complete solo en caso que seleccione "Ot                                                                                                    | ro" Partido Departamento.                                                                                                    |                                        |
| ormación adicional                                                                                                    |                                                                                                    |                                        |
|                                                                                                    |                                                                                                    |                                        |
|                                                                                                    |                                                                                                    |                                        |
| Informaciones adicionales:                                                                                                    |                                                                                                    |                                        |
|                                                                                                    |                                                                                                    |                                        |
|                                                                                                    |                                                                                                    | 11                                     |
|                                                                                                    |                                                                                                    | (máximo: 500 caracteres)               |

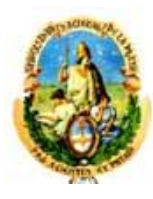

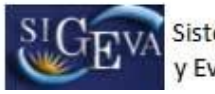

En esta sección se deberá cargar el lugar de trabajo, el teléfono y el correo electrónico laboral.

Para seleccionar la institución que corresponde al lugar de trabajo, se recomienda ingresar el nombre o siglas más representativas de la institución, como por ejemplo UBA, CONICET, Córdoba, etc., y luego pulsar el botón "Buscar". Esto lo lleva a la siguiente pantalla, en la cual podrá seleccionar la institución y su dependencia. Para ello, el nombre funciona como un link que permite navegar "hacia adentro" de la institución. Cada nivel aparece separado por una barra ("\"), cuando se avanza más allá del segundo nivel se identifica como "..\". En la pantalla que se muestra se ha seleccionado "Univ. Nac. De Misiones", haciendo "click" en ese nombre aparece el listado de facultades, se elige "Fac. de Humanidades y Cs. Sociales". Esa "navegación hacia adentro" da como resultado el listado de todas las dependencias de esa facultad como se muestra en la pantalla de ejemplo.

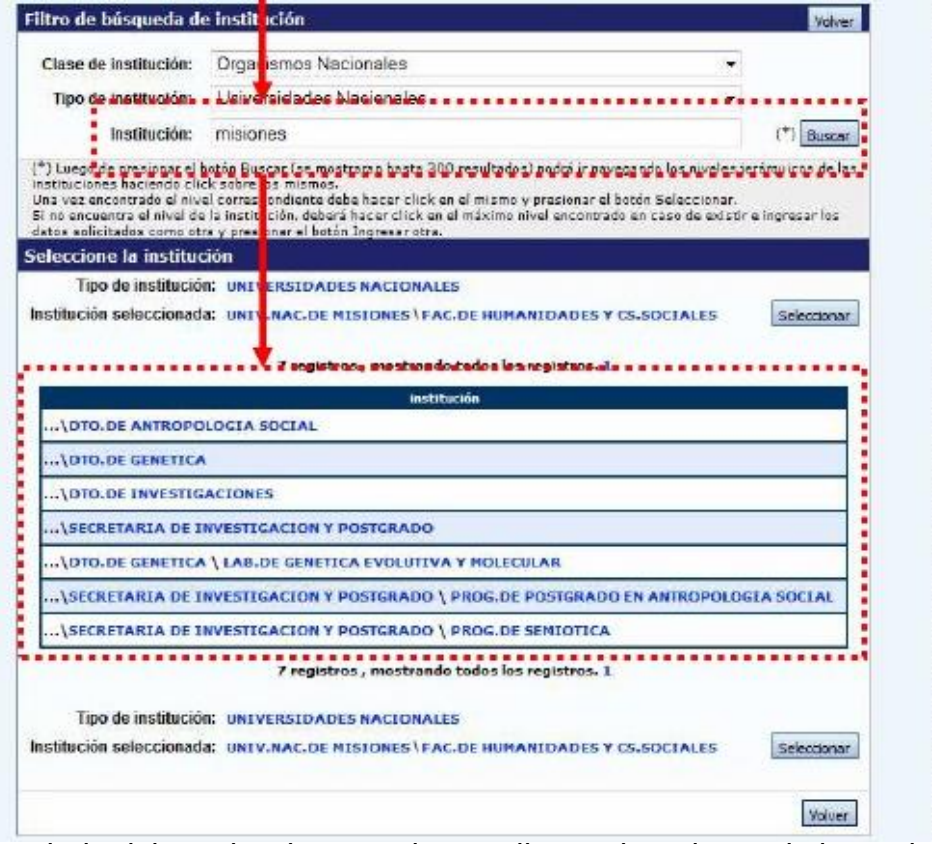

El lugar de trabajo debe seleccionarse de aquellos registrados en la base de Recursos Humanos de CONICET desde la pantalla anterior. Cuando el lugar de trabajo propuesto no se encuentra entre las opciones brindadas, deberá enviar un correo electrónico a la siguiente dirección: consultas.sigeva@presi.unlp.edu.ar, identificando en el asunto "Lugar de Trabajo" los datos completos de la unidad (i.e. Universidad, Facultad, Departamento o Instituto, domicilio)

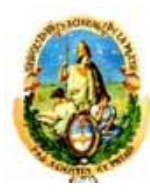

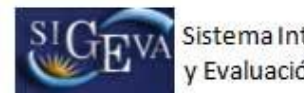

## 3.8.4. Formación académica

La sección de formación académica se encuentra dividida en los siguientes ítems:

- Nivel básico
- Nivel medio
- Nivel terciario no universitario
- Nivel universitario de grado
- Nivel universitario de posgrado / especialización
- Nivel universitario de posgrado / maestría
- Nivel universitario de posgrado / doctorado

Para la carga de un nuevo cargo docente, es imprescindible completar los siguientes datos:

- El nivel educativo del cargo
- El cargo
- La condición del cargo
- El tipo del cargo
- La dedicación horaria semanal
- La fecha desde la cual se desempeña el cargo
- El tipo del lugar de trabajo
- El lugar de trabajo

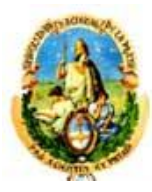

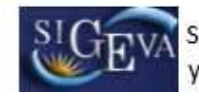

| vel Universi   | itario de Posgrado/Do       | ctorado                                    |             |        | Importer S           |
|----------------|-----------------------------|--------------------------------------------|-------------|--------|----------------------|
| Nuevo          | Fecha Ingreso               | Fecha egreso<br>No hay registros cargados. | Institución | ÷      | Carrera              |
|                | N                           | o se encontraron registros.                | 8           |        |                      |
| vel Universi   | itario de Posgrado/Ma       | estría                                     |             |        |                      |
| Nuevo          | Fecha Ingreso               | Fecha egreso                               | Institución | \$     | Carrera              |
|                | 10 M A 10 M A 10 M A 10 M A | No hay registros cargados.                 |             |        | THE REAL PROPERTY OF |
|                | N                           | o se encontraron registros.1               | <u>0</u>    |        |                      |
| vel Universi   | itario de Posgrado/Es       | pecialización                              |             |        |                      |
| Nuevo          | Fecha Ingreso               | Fecha egreso                               | Institución | \$     | Carrera              |
|                |                             | No hay registros cargados.                 |             |        |                      |
|                | N                           | o se encontraron registros.1               |             |        |                      |
| ivel Universi  | itario de Grado             |                                            |             |        |                      |
| Nuevo          | Fecha Ingreso               | Fecha egreso                               | Institución | ÷      | Carrera              |
|                |                             | No hay registros cargados.                 |             |        |                      |
|                | N                           | o se encontraron registros.1               | 6           |        |                      |
| ivel Terciari  | o no Universitario          |                                            |             |        |                      |
| Nuevo          | Fecha Ingreso               | Fecha egreso                               | Institución | ÷      | Carrera              |
|                |                             | No hay registros cargados.                 |             |        |                      |
|                | N                           | o se encontraron registros.1               |             |        |                      |
| ivel medio     |                             |                                            |             |        |                      |
| Nuevo          | Fecha Ingreso               | Fecha egreso                               |             | Instit | ución                |
|                |                             | No hay registros cargados.                 |             |        |                      |
|                | N                           | o se encontraron registros.                | 6           |        |                      |
| ivel básico    |                             |                                            |             |        |                      |
| Nuevo          | Fecha Ingreso Fecha egre    | 150                                        | Institución |        |                      |
| litar Borrar ( | 02/02/2012 02/03/20         | 12 INSTITUTO INMACULAD                     | CONCEPCION  |        |                      |
|                |                             | Un registro encontrado.1                   |             |        |                      |
|                |                             |                                            |             |        | E.                   |

Para cargar un nuevo ítem de formación, en cada caso deberá hacer click en la opción "Nuevo" de la tabla correspondiente.

Para la carga de un registro de una formación de grado o inferior, los datos obligatorios son:

- Grado académico
- Tipo de institución
- Institución
- Denominación de la carrera
- Título
- El estado
- La fecha de inicio de la formación

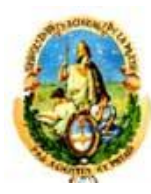

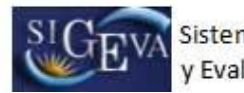

Para la carga de un registro de una formación de posgrado, los datos obligatorios son:

- Grado académico
- Tipo de institución
- Institución
- Denominación de la carrera
- Título
- El estado
- La fecha de inicio de la formación
- La institución que financia el estudio (si corresponde)

Recuerde que los campos "Otra" y "País" deben ser completados solamente si no se encuentra la institución correspondiente en la lista desplegable "Institución" y se selecciona el valor "Otra".

#### • Nivel básico

| atos básicos                                  |                                  |
|-----------------------------------------------|----------------------------------|
| Situación del nivel: *                        | Completo                         |
| (1) Fecha de egreso:                          |                                  |
| Complete solo en caso de haber seleccionado " | Completo" en situación del nivel |
| nstitución                                    |                                  |
| Institució                                    | n: Busc                          |
| Institución seleccionad                       | a:                               |
| nformaciones adicionales                      |                                  |
|                                               |                                  |
| Informaciones adicionales:                    |                                  |
|                                               |                                  |
|                                               |                                  |

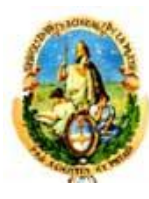

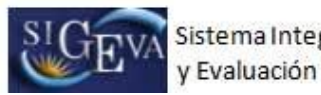

## • Nivel medio

| Situación del nivel: * (                    | Completo             | O Incompleto |         |                  |
|---------------------------------------------|----------------------|--------------|---------|------------------|
| Formación técnica: • (                      | ) si                 | O No         |         |                  |
| Fecha inicio: *                             | 1                    | 1            |         |                  |
| (1) Fecha de egreso:                        |                      | 1            |         |                  |
| Título: *                                   |                      | 1            |         |                  |
|                                             |                      |              |         |                  |
| plete solo en caso de haber seleccionado "C | mpleto" en situación | n del nivel  |         |                  |
| itución                                     | 12                   |              |         |                  |
| cución                                      | 12                   |              |         |                  |
| Institución:                                |                      |              |         | E                |
|                                             | [                    |              |         |                  |
| Institución seleccionada:                   | ×.                   |              |         |                  |
|                                             | *                    |              |         |                  |
| rmaciones adicionales                       |                      |              |         |                  |
| <u></u>                                     |                      |              |         |                  |
|                                             |                      |              |         |                  |
|                                             |                      |              |         |                  |
| nformaciones adicionales:                   |                      |              |         |                  |
|                                             |                      |              |         |                  |
|                                             |                      |              |         |                  |
|                                             |                      |              |         |                  |
|                                             |                      |              | (máximo | : 1000 caractere |

## • Nivel terciario no universitario

| Situación del nivel: *        | Completo | O Inc  | ompleto       |  |
|-------------------------------|----------|--------|---------------|--|
| Fecha inicio: *               | 1        | 1      |               |  |
| (1) Fecha de egreso:          | 1        | 1      |               |  |
| Denominación de la carrera: * |          |        |               |  |
| Titulo: *                     |          |        |               |  |
| Tipo de formación: * -        | Selec    | cionar | <u>1/1101</u> |  |

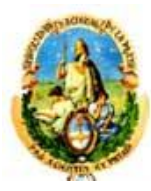

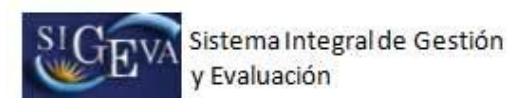

| Institución                                                               |             |     |                         |
|---------------------------------------------------------------------------|-------------|-----|-------------------------|
| Instituci<br>Institución selecciona                                       | ón:         |     | Buscar                  |
| Áreas de conocimiento                                                     | 40°         |     | 4                       |
| Área del conocimiento:<br>Sub-área del conocimiento:<br>(2) Especialidad: | Seleccionar |     |                         |
| Informaciones adicionales                                                 |             |     |                         |
| Informaciones adicionales:                                                |             |     |                         |
|                                                                           |             | (m. | áximo: 1000 caracteres) |
|                                                                           |             |     | Guardar Volver          |

• Nivel universitario de grado

| Situa                                                                     | ción del nivel: * 🔘 Com                                                                  | oleto 🔘 Inci                                     | ompleto                                                                                                    |  |
|---------------------------------------------------------------------------|------------------------------------------------------------------------------------------|--------------------------------------------------|----------------------------------------------------------------------------------------------------|--|
|                                                                           | Fecha inicio: *                                                                          | 1                                                |                                                                                                    |  |
| (1) Fea                                                                   | sha de egreso:                                                                           | 1 1                                              |                                                                                                    |  |
| Denominación                                                              | de la carrera: *                                                                         |                                                  |                                                                                                    |  |
| Obtención de títu                                                         | lo intermedio: + 🔘 Sí                                                                    | O No                                             |                                                                                                    |  |
| (2) Denomina                                                              | intermedio:                                                                              |                                                  |                                                                                                    |  |
|                                                                           | Titulo: *                                                                                |                                                  |                                                                                                    |  |
| Complete solo en caso de<br>Complete solo en caso de<br>stituciones otorg | haber seleccionado "Completo" e<br>haber seleccionado "S/" en obten<br>gantes del título | n situación del nivel<br>ción de título intermed | 10.                                                                                                    |  |
|                                                                           |                                                                                          |                                                  | A REAL PROPERTY AND A REAL PROPERTY AND A REAL |  |

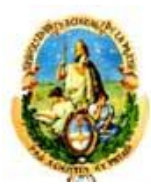

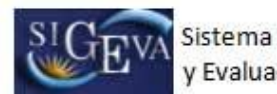

| Título de la tesina:                            |                                 |           |
|-------------------------------------------------|---------------------------------|-----------|
| (3) Porcentaje de avance de la tesina:          | (de 0 a 100)                    |           |
| Apellido del director/tutor:                    |                                 |           |
| Nombre del director/tutor:                      |                                 |           |
| omplete solo en caso de haber seleccionado "inc | ompleto" en situación del nivel |           |
| eas de conocimiento                             |                                 |           |
| Área del conocimiento: *                        | Seleccionar                     | -         |
| Sub-área del conocimiento:                      |                                 | -         |
| (4) Especialidad:                               |                                 |           |
| omplete solo en caso de haber seleccionado "sub | >-årea del conocimiento"        |           |
| ormaciones adicionales                          |                                 |           |
| 2000 o. 40 - 400 Mar 40                         |                                 |           |
| Informaciones adicionales:                      |                                 |           |
|                                                 |                                 |           |
|                                                 |                                 | arteres 1 |

Nivel universitario de posgrado / especialización

|                  | Eacha inicia:                    |                 |               |             | i.         |             |        |
|------------------|----------------------------------|-----------------|---------------|-------------|------------|-------------|--------|
|                  | Fecha Inicio.                    |                 | /             | _           | 1.0        |             |        |
| (1               | ) Fecha de egreso:               | 1               | 1             | 8.          |            |             |        |
| Denomina         | ción de la carrera: *            |                 |               |             |            |             |        |
|                  | Titulo: *                        |                 |               |             |            |             | 14     |
| Número           | de Resolución de                 |                 |               |             |            |             |        |
| creditación      | del Posgrado por                 |                 |               |             |            |             |        |
|                  | CONERO.                          |                 |               |             |            |             |        |
| plete solo en ca | sso de haber seleccionado "Compl | leto" en situac | ión dei nivel |             |            |             |        |
| tucionar a       | torganter del título             |                 |               |             |            |             |        |
| cuciones o       | corganices der ciculo            |                 |               |             |            |             |        |
|                  | 55 70 St 33                      |                 |               | - 22        |            |             |        |
| IEVO             | Buscar Institución               |                 | Institu       | clón otorga | nte del ti | tulo seleci | lonada |
|                  |                                  |                 |               |             |            |             |        |

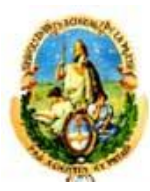

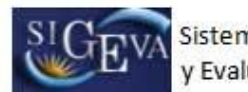

| (de               | 0 # 100)                         |                                   |                                         |
|-------------------|----------------------------------|-----------------------------------|-----------------------------------------|
| [](de             | 0 # 100)                         |                                   |                                         |
|                   |                                  |                                   |                                         |
|                   |                                  |                                   |                                         |
| -                 |                                  |                                   |                                         |
|                   |                                  |                                   | 8.sz                                    |
|                   |                                  |                                   | // Umplar                               |
|                   |                                  |                                   |                                         |
|                   |                                  |                                   |                                         |
|                   |                                  |                                   | Busce                                   |
|                   |                                  |                                   |                                         |
| Buscar            |                                  |                                   |                                         |
| una beca para rei | silzar la formación<br>leccionar | de posgrado                       |                                         |
|                   |                                  |                                   |                                         |
| ado "sub-área de  | il conocimiento"                 |                                   |                                         |
|                   |                                  |                                   |                                         |
|                   |                                  |                                   |                                         |
|                   |                                  |                                   |                                         |
|                   | ado "incomplieto"                | ado "incompleto" en situación del | ado "incompleto" en situación del nivel |

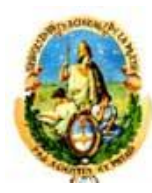

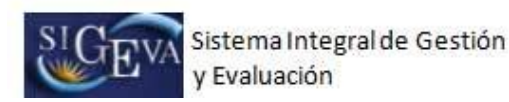

- Nivel universitario de posgrado / maestría (ídem posgrado/especialización)
- Nivel universitario de posgrado / doctorado (ídem posgrado/especialización)

#### 3.9. Antecedentes

La sección de antecedentes académicos se encuentra dividida en los siguientes ítems:

- Financiamiento CyT
- Docencia
- Fromación RRHH
- Extensión
- Evaluación
- Cargos I+D
- Otros cargos

#### 3.9.1. Financiamiento científico y tecnológico

Al ingresar a esta opción, podrá visualizar una pantalla como la que se muestra a continuación:

| inanciamien   | nto científico y t | ecnológico |                    |     |             | Imp         | ortar Salir |
|---------------|--------------------|------------|--------------------|-----|-------------|-------------|-------------|
|               |                    | Un         | registro encontrad | o.1 |             |             |             |
| Nuevo         | Título             | \$         | Institución        | ¢   | Fecha desde | Fecha hasta | Monto       |
| Editar Borrar | Título             | CONICET    |                    |     | 12/12/1999  | 12/12/2015  | \$10.00     |

Para ingresar un nuevo registro en la tabla, deberá presionar en la opción "Nuevo", para que se despliegue una pantalla como la que se muestra a continuación:

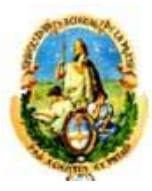

Universidad Nacional de La Plata Secretaría de Ciencia y Técnica

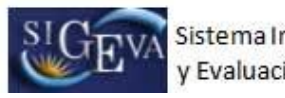

Sistema Integral de Gestión y Evaluación

| Tipo de financiamiento CyT:*                                                                                                    | Seleccionar                                       |
|----------------------------------------------------------------------------------------------------|---------------------------------------------------|
| Título o denominación del proyecto o actividad<br>objeto del financiamiento:                                                                                                    |                                                   |
| Fecha desde:*                                                                                                    | / Hasta:* /                                       |
|                                                                                                    | мм даад мм даад                                   |
| Breve descripción del proyecto o actividad<br>objeto de financiamiento:                                                                                                    |                                                   |
| Moneda:*                                                                                                    | Seleccionar                                       |
| Monto total:*                                                                                                    | 0,00                                              |
| Nuevo Buscar Institución                                                                                                    | Institucion seleccionada Ejecuta Evalua % Financi |
| Borrar Buscar                                                                                                    |                                                   |
|                                                                                                    |                                                   |
| Completar solo para Proyectos de I+D                                                                                                    |                                                   |
| Tipo de actividad de I+D:*                                                                                                    | Seleccionar                                       |
| Tipo de proyecto:                                                                                                    |                                                   |
| (1) Código identificación del proyecto:                                                                                                    |                                                   |
| (2) Nombre y apellido del director:*                                                                                                    |                                                   |
| (3) Nombre y apellido del co-director:                                                                                                    |                                                   |
| echa de inicio de participación en el proyecto: *                                                                                                    | / Fin: /                                          |
|                                                                                                    | MM 4444 MM 4444                                   |
| Función desempeñada:*                                                                                                    | Seleccionar                                       |
|                                                                                                    | Nuevo Palabra clave                               |
|                                                                                                    | Borrar                                            |
| Palabra clave: (En mayuscula y una por<br>renglón. En el orden e idioma de la *                                                                                                    | Borrar                                            |
| publicación).                                                                                                    | Borrar                                            |
| 2                                                                                                    | Borrar                                            |
| Campo aplicación:*                                                                                                    | Seleccionar                                       |
| Área del conocimiento:*                                                                                                    | Seleccionar                                       |
| Sub-área del conocimiento:                                                                                                    |                                                   |
| Especialidad:                                                                                                    |                                                   |
| <ol> <li>Completar solo en caso que corresponda.</li> <li>Completar solo en caso de no ser el director del proyecto.</li> <li>Completar solo en caso de no ser el co-director del provect</li> </ol> | D.                                                |

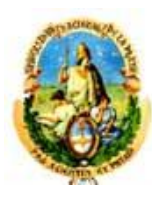

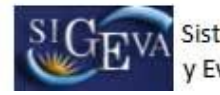

Para la carga de un financiamiento científico y tecnológico, los siguientes datos son obligatorios:

- Título o denominación del proyecto o actividad objeto del financiamiento
- Breve descripción del proyecto o actividad objeto de financiamiento
- Participación del investigador
- Rol en el equipo del investigador
- Moneda del financiamiento
- Monto total del financiamiento
- Fecha desde la que se percibe el financiamiento
- Fecha fin del financiamiento
- Datos de la institución/es que financie, ya sea nacional o internacional o ambas.

Si el financiamiento es compartido entre una institución nacional y una extranjera, puede cargar los valores de ambas. Debe tener en cuenta que, entre ambas instituciones, deben financiar el 100 por ciento de la actividad.

## 3.9.2. **Docencia**

Al ingresar a esta opción, podrá visualizar una pantalla como la que se muestra a continuación:

| vel supe                     | rior universitario                   | o y/o        | posgrado              | <b>9</b> 0        |               |          |    | Impo                |
|------------------------------|--------------------------------------|--------------|-----------------------|-------------------|---------------|----------|----|---------------------|
| Nuevo                        | Año/mes inic                         | io           | ÷                     | Año/mes fin       | ¢             | Cargo    | \$ | Institución         |
|                              |                                      |              | No hay re             | gistros cargados. |               |          |    |                     |
|                              |                                      |              | No se encon           | traron registro   | os.1          |          |    |                     |
|                              |                                      |              |                       |                   |               |          |    |                     |
| vel bási                     | co, medio, terciar                   | rio, cı      | ursos y ca            | apacitacion       | es            |          |    | Impo                |
| vel bási<br><sub>Nuevo</sub> | co, medio, terciai<br>Año/mes inicio | rio, cı<br>÷ | ursos y ca<br>Año/mes | ipacitacion       | es<br>Nivel e | ducativo | ¢  | Impo<br>Institución |

• Nivel superior universitario y/o posgrado

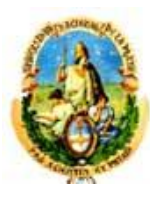

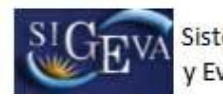

| Fecha inicio: *                                                                                                    | /         (1) Fin:         /           MM         AAAA         MM         AAAA                                                                                                    |
|----------------------------------------------------------------------------------------------------|----------------------------------------------------------------------------------------------------|
| Institución:                                                                                                    | Buscar                                                                                                    |
| Institución seleccionada: *                                                                                                    | Limpiar                                                                                                    |
| Cargo: *                                                                                                    | Seleccionar                                                                                                    |
| (2) Otro cargo: *                                                                                                    |                                                                                                    |
| Tipo de cargo: *                                                                                                    | Seleccionar                                                                                                    |
| Dedicación:*                                                                                                    | Seleccionar                                                                                                    |
| (3) Otra dedicación: *                                                                                                    |                                                                                                    |
| Dedicación horaria semanal 🔒                                                                                                    | Seleccionar                                                                                                    |
| del cargo docente:                                                                                                    |                                                                                                    |
| del cargo docente:<br>Condición: *<br>¿Realiza actividades de<br>investigación y desarrollo *<br>con este cargo docente?:                                                                                                    | Seleccionar 💌                                                                                                    |
| del cargo docente:<br>Condición: *<br>¿Realiza actividades de<br>investigación y desarrollo *<br>con este cargo docente?:<br><u>Nive</u>                                                                                                    | Si ONo                                                                                                    |
| del cargo docente:<br>Condición: *<br>¿Realiza actividades de<br>investigación y desarrollo *<br>con este cargo docente?:<br><u>Nive</u><br>Universitario de posgr<br>* Universitario de posgr                                                                                                    | Seleccionar   Si Si No educativo de las actividades curriculares dictadas ado/doctorado                                                                                                    |
| del cargo docente:<br>Condición: *<br>¿Realiza actividades de<br>investigación y desarrollo *<br>con este cargo docente?:<br>Nive<br>Universitario de posgr<br>Universitario de posgr                                                                                                    | Seleccionar  Si ONO educativo de las actividades curriculares dictadas ado/doctorado ado/maestría ado/maestría                                                                                                    |
| del cargo docente:<br>Condición: *<br>¿Realiza actividades de<br>investigación y desarrollo *<br>con este cargo docente?:<br>Nive<br>Universitario de posgr<br>Universitario de posgr<br>Universitario de posgr                                                                                                    | Si ONO      educativo de las actividades curriculares dictadas ado/doctorado      ado/maestría      ado/especialización                                                                                                    |
| del cargo docente:<br>Condición: *<br>¿Realiza actividades de<br>investigación y desarrollo *<br>con este cargo docente?:<br>Nive<br>Universitario de posgr<br>Universitario de posgr<br>Universitario de posgr<br>Universitario de posgr<br>Universitario de grado<br>(1) Complete solo en caso de no estar<br>(2) Complete solo en caso de no estar<br>(3) Complete solo en caso de naber se<br>(3) Complete solo en caso de haber se    | Seleccionar     Seleccionar     Si     Si     No  educativo de las actividades curriculares dictadas ado/doctorado ado/maestría ado/especialización  desarrollando actualmente la actividad. laccionado "Otro" cargo. laccionado "Otro" cargo. laccionado "Otro" dedicación.  dictadas                                                                 |
| del cargo docente:<br>Condición: *<br>¿Realiza actividades de<br>investigación y desarrollo *<br>con este cargo docente?:<br>Nive<br>Universitario de posgr<br>Universitario de posgr<br>Universitario de posgr<br>Universitario de grado<br>(1) Complete solo en caso de no estar<br>(2) Complete solo en caso de no estar<br>(3) Complete solo en caso de naber se<br>Actividades curriculares                                           | Seleccionar     Seleccionar     Si     Si     No                                                                                                    |
| del cargo docente:<br>Condición: *<br>¿Realiza actividades de<br>investigación y desarrollo *<br>con este cargo docente?:<br>Nive<br>Universitario de posgr<br>Universitario de posgr<br>Universitario de posgr<br>Universitario de posgr<br>Universitario de grado<br>(1) Complete solo en caso de no estar<br>(2) Complete solo en caso de no estar<br>(3) Complete solo en caso de no estar<br>(4) * <u>Nuevo</u> Nome<br><u>Borrar</u> | Seleccionar     Seleccionar     Si     Si     No  educativo de las actividades curriculares dictadas ado/doctorado ado/maestría ado/especialización  desarrollando actualmente la actividad. laccionado "Otro" cargo. laccionado "Otro" cargo. laccionado "Otro" dedicación.  dictadas  are de la actividad curricular  Profesor titular o responsable |

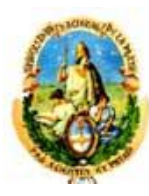

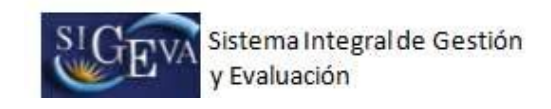

| Nivel educativo: *                                                                                                    | Seleccionar                                                                                              |
|----------------------------------------------------------------------------------------------------|----------------------------------------------------------------------------------------------------|
| Fecha inicio: *                                                                                                    | / (1) Fin: /<br>MM AAAA MM AAAA                                                                          |
| Institución:                                                                                                    | Buscar                                                                                                   |
| Institución seleccionada: *                                                                                                    | Limpiar                                                                                                  |
| Cargo:                                                                                                    |                                                                                                    |
| edicación horaria semanal<br>del cargo docente:                                                                                                    | Seleccionar                                                                                              |
| (1) Complete solo en caso de no estar des                                                                                                    | arrollando actualmente la actividad.                                                                     |
| Completar solo para nivel l                                                                                                    | básico/medio                                                                                             |
| Tipo de sistema de                                                                                                    |                                                                                                    |
| educación básica/media:                                                                                                    | Seleccionar                                                                                              |
| (2) Otro tipo de sistema de *<br>educación básica/media:                                                                                                    |                                                                                                    |
| (2) Complete solo en caso de haber seleco                                                                                                    | ionado "Otro" tipo de sistema de educación básica/media.                                                 |
| NTR (TECHNIC AND AND AND AND AND AND AND AND AND AND                                                                                                    |                                                                                                    |
| Completar solo para tercia                                                                                                    | rio no universitario                                                                                     |
| Completar solo para tercia<br>Denominación de la a<br>carrera/tecnicatura:                                                                                                    | rio no universitario                                                                                     |
| Completar solo para tercia<br>Denominación de la a<br>carrera/tecnicatura:<br>Tipo de formación: *                                                                                                    | rio no universitario                                                                                     |
| Completar solo para tercia<br>Denominación de la<br>carrera/tecnicatura:<br>Tipo de formación: *<br>Completar solo para cursos                                                                                                   | rio no universitario<br>Seleccionar<br>s de posgrado y/o capacitaciones extracurriculares                |
| Completar solo para tercia<br>Denominación de la a<br>carrera/tecnicatura:<br>Tipo de formación: *<br>Completar solo para cursos<br>Nombre o temática del a<br>curso:                                                            | rio no universitario<br>Seleccionar<br>s de posgrado y/o capacitaciones extracurriculares                |
| Completar solo para tercia<br>Denominación de la *<br>carrera/tecnicatura:<br>Tipo de formación: *<br>Completar solo para cursos<br>Nombre o temática del *<br>curso:<br>Tipo de curso: *                                        | rio no universitario<br>Seleccionar<br>s de posgrado y/o capacitaciones extracurriculares<br>Seleccionar |
| Completar solo para tercia<br>Denominación de la *<br>carrera/tecnicatura:<br>Tipo de formación: *<br>Completar solo para cursos<br>Nombre o temática del *<br>curso:<br>Tipo de curso: *<br>Carga horaria total del *<br>curso: | rio no universitario Seleccionar s de posgrado y/o capacitaciones extracurriculares Seleccionar          |
| Completar solo para tercia<br>Denominación de la *<br>carrera/tecnicatura:<br>Tipo de formación: *<br>Completar solo para cursos<br>Nombre o temática del *<br>curso:<br>Tipo de curso: *<br>Carga horaria total del *<br>curso: | rio no universitario Seleccionar s de posgrado y/o capacitaciones extracurriculares Seleccionar •        |
| Completar solo para tercia<br>Denominación de la a<br>carrera/tecnicatura:<br>Tipo de formación: *<br>Completar solo para cursos<br>Nombre o temática del a<br>curso:<br>Tipo de curso: *<br>Carga horaria total del a<br>curso: | rio no universitario Seleccionar s de posgrado y/o capacitaciones extracurriculares Seleccionar          |

## Nivel básico, medio, terciario, cursos y capacitaciones

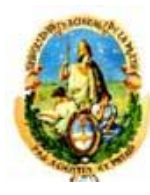

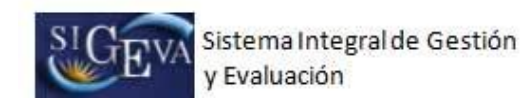

## 3.9.3. Formación RRHH

Al ingresar a esta opción, podrá visualizar una pantalla como la que se muestra a continuación:

| Becario | s            |           |                      |         |                          |   | Importa |
|---------|--------------|-----------|----------------------|---------|--------------------------|---|---------|
| Nuevo   | Año inicio 🗘 | Año fin ‡ | Apellido y nombre    | \$      | Institución del dirigido | ŧ | Función |
|         |              |           | No hay registros car | gados.  |                          |   |         |
|         |              |           | No se encontraron r  | egistro | s. <mark>1</mark>        |   |         |
| resista | s            |           |                      |         |                          |   | Import  |
| Nuevo   | Año inicio 🗘 | Año fin ‡ | Apellido y nombre    |         | Institución del dirigido | ÷ | Función |
|         |              |           | No hay registros car | gados.  | 2016                     |   |         |
|         |              |           | No se encontraron r  | egistro | s.1                      |   |         |
| Investi | gadores      |           |                      |         |                          |   | Import  |
| Nuevo   | Año inicio 🗘 | Año fin ‡ | Apellido y nombre    | \$      | Institución del dirigido | ¢ | Función |
|         |              |           | No hay registros car | gados.  |                          |   |         |
|         |              |           | No se encontraron r  | egistro | s.1                      |   |         |
|         |              |           |                      |         |                          |   | Sa      |

## • Becarios

| Ano inicio: *                             | (1) Fin:                       |         |
|-------------------------------------------|--------------------------------|---------|
| Nombre becario: *                         | 04 07 04                       |         |
| Apellido becario: *                       |                                |         |
| Institución de trabajo del becario:       |                                | Buscar  |
| Institución de trabajo del                |                                | Linciar |
| becario seleccionada: *                   |                                |         |
| Institución financiadora de<br>la beca:   |                                | Buscar  |
| Institución financiadora de               |                                | Limpiar |
| la beca seleccionada: *                   |                                |         |
| Tipo de tareas: * -                       | Seleccionar                    | •       |
| Tipo de beca: * -                         | Seleccionar                    | -       |
| Función desempeñada: * -                  | Seleccionar                    | •       |
| omplete solo en caso de no estar desarrol | ando actualmente la actividad. |         |

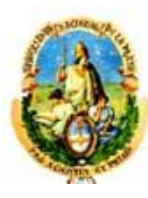

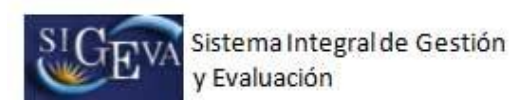

## • Tesistas

|        |   | Buscar  |
|--------|---|---------|
|        |   | Limpiar |
|        |   |         |
|        |   |         |
| ·      |   |         |
| 5.ca.a |   |         |
|        | ( |         |

## • Investigadores

| Año inicio:*                | (1) Fin:    |         |
|-----------------------------|-------------|---------|
| Nombre:*                    |             |         |
| Apellido:*                  |             |         |
| Institución de trabajo:     |             | Buscar  |
| Institución seleccionada: * |             | Limpiar |
| Carrera:*                   | Seleccionar | •       |
| (2) Categoria:              |             |         |
| Otro cargo/función:         |             |         |
| Función desempeñada:*       | Seleccionar |         |

#### 3.9.4. Extensión

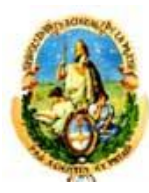

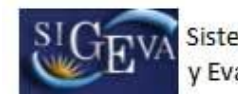

| Nuevo  |           | Año    | •        | Título   | ۲         | Medio de d                      | livulgación |             |
|--------|-----------|--------|----------|----------|-----------|---------------------------------|-------------|-------------|
|        |           |        |          | N N      | lo hay re | egistros cargados.              |             |             |
|        |           |        |          | No se    | e encor   | traron registros.1              |             |             |
| tensió | n rural o | o indu | ustrial  | 6784-56  |           |                                 |             | Importar    |
| Nuevo  | Año 🗘     | A      | ctividad | 1 ÷      |           | Función desempeñada             | ¢           | Institución |
|        |           |        |          | N        | lo hay re | egistros cargados.              |             |             |
|        |           |        |          | 22,03,25 |           | LEAT THE REPORT OF LEAT OF LEAT |             |             |

## Actividades de divulgación CyT

|     |                         | Tipo destinatario                                                 | un tipo)    | Comunidad e                           | educativa                             |                                        |
|-----|-------------------------|-------------------------------------------------------------------|-------------|---------------------------------------|---------------------------------------|----------------------------------------|
|     | Borrar                  | Seleccionar                                                       |             |                                       |                                       |                                        |
|     | Borrar                  | Seleccionar                                                       | •           |                                       |                                       |                                        |
| *   | Borrar                  | Seleccionar                                                       |             |                                       |                                       |                                        |
|     | Nuevo                   | *<br>Tipo de medio de                                             | divulgación | Nombre del<br>medio de<br>divulgación | (máximo: 2500<br>Lugar de realización | ) caracteres)<br>(*)Part.<br>periódica |
| Des | cripción de             | a actividad:                                                      |             |                                       |                                       |                                        |
|     |                         |                                                                   |             |                                       |                                       |                                        |
|     |                         | Co-autores:                                                       |             |                                       |                                       |                                        |
|     | (1)<br>de               | Otra función<br>sempeñada:<br>Co-autores:                         |             |                                       |                                       |                                        |
|     | Función de<br>(1)<br>de | sempeñada:*<br>Otra función<br>sempeñada:<br>Co-autores:          | Seleccion   | ar                                    |                                       |                                        |
|     | Función de<br>(1)<br>de | Año:*<br>sempeñada:*<br>Otra función<br>sempeñada:<br>Co-autores: | Seleccion   | ar                                    |                                       |                                        |

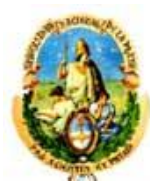

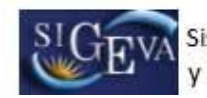

-

| Ninguna                                                                                                    |                                                                       |
|----------------------------------------------------------------------------------------------------|-----------------------------------------------------------------------|
| Fondos de la propia institución donde se desarrolló o desarro                                                                                                    | olla la actividad                                                     |
| Beneficiarios/destinatarios                                                                                                    |                                                                       |
| Fondos externos                                                                                                    |                                                                       |
| Otra (especificar)                                                                                                    |                                                                       |
| Adjuntar archivo: Seleccionar archivo No se e<br>Tamaño máximo del archivo 25 (veinticir<br>(Preferentemente formato .pdf, eventual                                                                                                   | elin archivo<br>nco) MegaBytes.<br>Imente se aceptan otros formatos)  |
| participación del medio de divulgación se indica como "Penódica" si la sele:<br>mplete solo en caso de haber seleccionado "Otra" como función desempeñ<br>mplete solo en caso de haber seleccionado "Otra (especificar)" fuente de fi | cciona y como "No Periódica" si no lo hace.<br>ada.<br>inanciamiento. |
|                                                                                                    |                                                                       |

## • Extensión rural o industrial

| )enominación del proyecto*                        | 1                   |                | 21          |
|---------------------------------------------------|---------------------|----------------|-------------|
| o actividad:                                      |                     |                | -           |
| Año:*                                             |                     |                |             |
|                                                   | Tipo de extensión   | 1              |             |
| *                                                 | Rural               |                |             |
|                                                   | Industrial          |                |             |
|                                                   |                     |                |             |
|                                                   | Ámbito de extensión |                |             |
|                                                   | Rural               |                |             |
|                                                   | Periurbano          |                |             |
|                                                   | Urbano              |                |             |
|                                                   |                     | din iti.       |             |
| Función desempeñada:*                             | Seleccionar         |                |             |
| (1) Otra función<br>desempeñada:                  |                     |                |             |
|                                                   |                     |                | -           |
|                                                   |                     |                |             |
| Descripción del proyecto                          |                     |                |             |
| o actividad:                                      |                     |                |             |
|                                                   |                     |                | 2           |
|                                                   |                     | (máximo: 2500) | caracteres) |
| 101 101 12 1510 15 B                              |                     | 1              | Duran       |
| In a fifture in the function of the second second |                     |                | HUSCAL      |

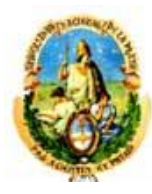

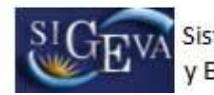

|                                                                                    | Tipo de acciones comprendio                                                                                                   | las                  | Lugar de realización                                         | (*)Part.<br>periódica |
|------------------------------------------------------------------------------------|----------------------------------------------------------------------------------------------------|----------------------|--------------------------------------------------------------|-----------------------|
| Borrar                                                                             | Seleccionar                                                                                                    | •                    |                                                              |                       |
| Borrar                                                                             | Seleccionar                                                                                                    | -                    |                                                              |                       |
| Borrar                                                                             | Seleccionar                                                                                                    | -                    |                                                              |                       |
|                                                                                    |                                                                                                    |                      |                                                              |                       |
| (es posi                                                                           | Tipo destinatario<br>ble seleccionar más de un tipo)                                                                          |                      |                                                              |                       |
| Agentes de                                                                         | e salud                                                                                                    |                      | Asalariados rurales estacionales o<br>transitorios           |                       |
| Asalariados                                                                        | s rurales permanentes                                                                                                    |                      | Comunidad científica                                         |                       |
| Comunidad                                                                          | educativa                                                                                                    |                      | Funcionarios públicos                                        | 1                     |
| Grupo de pr                                                                        | roductores/emprendedores                                                                                                    |                      | Grupos sociales vulnerables                                  |                       |
| Miembros d                                                                         | e cooperativas                                                                                                    | 1                    | Organizaciones sociales                                      |                       |
| Otro (espe                                                                         | cificar)                                                                                                    |                      | Promotores voluntarios                                       |                       |
| Público en g                                                                       | general                                                                                                    | 17                   | Sector productivo                                            | 1                     |
|                                                                                    | · · · · · · · · · · · · · · · · · · ·                                                                                         |                      |                                                              | - C                   |
| ) Otro tipo<br>Ninguna                                                             | destinatario:<br>Fuente de financiamiento (es p                                                                               | osible s             | eleccionar más de una fuente)                                |                       |
| ) Otro tipo<br>Ninguna<br>Fondos de l                                              | destinatario:<br>Fuente de financiamiento (es p<br>a propia institución donde se do                                           | osible s<br>esarroll | eleccionar más de una fuente)<br>ó o desarrolla la actividad |                       |
| ) Otro tipo<br>Ninguna<br>Fondos de l<br>Beneficiario                              | destinatario:<br>Fuente de financiamiento (es p<br>a propia institución donde se de<br>os/destinatarios                       | osible s<br>esarroll | eleccionar más de una fuente)<br>ó o desarrolla la actividad |                       |
| 2) Otro tipo<br>Ninguna<br>Fondos de l<br>Beneficiario<br>Fondos ext               | destinatario:<br>Fuente de financiamiento (es p<br>a propia institución donde se d<br>os/destinatarios<br>ernos               | osible s<br>esarroll | eleccionar más de una fuente)<br>ó o desarrolla la actividad |                       |
| 2) Otro tipo<br>Ninguna<br>Fondos de l<br>Beneficiario<br>Fondos ext<br>Otra (espe | destinatario:<br>Fuente de financiamiento (es p<br>la propia institución donde se de<br>os/destinatarios<br>ernos<br>cificar) | osible s<br>esarroll | eleccionar más de una fuente)<br>ó o desarrolla la actividad |                       |

## 3.9.5. Evaluación

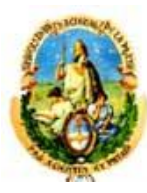

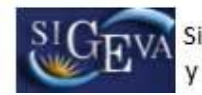

| evo       Año inicio       Tipo evaluación       Institución convocante         No hay registros cargados.       No hay registros cargados.         luación de programas/proyectos de I+D y/o extensión       No se encontraron registros.1         Nuevo       Año inicio <ul> <li>Institución convocante</li> <li>No hay registros cargados.</li> </ul> uación de trabajos en revistas CyT       Institución convocante         Nuevo       Año inicio <ul> <li>No se encontraron registros.1</li> <li>Nuevo</li> <li>Año inicio</li> <li>Título de la revista</li> <li>No hay registros cargados.</li> </ul> uación institucional <ul> <li>No se encontraron registros.1</li> <li>No se encontraron registros.1</li> <li>no hay registros cargados.</li> </ul> uación institucional <ul> <li>No se encontraron registros.1</li> <li>no hay registros cargados.</li> </ul> uación institucional <ul> <li>No se encontraron registros.1</li> <li>no hay registros cargados.</li> </ul> tipo de evaluación <ul> <li>No se encontraron registros.1</li> <li>evo</li> <li>Año inicio</li> <li>Tipo evaluación</li> <li>Institución convocante</li> <li>No hay registros cargados.</li> </ul> |                                                                                                    |                                                                                                    | No co oncontraren       | registres 1  |                        |
|----------------------------------------------------------------------------------------------------|----------------------------------------------------------------------------------------------------|----------------------------------------------------------------------------------------------------|-------------------------|--------------|------------------------|
| No       Año inicio       Tipo evaluación       Institución convocante         No hay registros cargados.       No se encontraron registros.1         Nuevo       Año inicio       Institución convocante         No hay registros cargados.       No hay registros cargados.         Nuevo       Año inicio       Institución convocante         No hay registros cargados.       No hay registros cargados.         uación de trabajos en revistas CyT       No se encontraron registros.1         Nuevo       Año inicio       Título de la revista         No hay registros cargados.       No hay registros cargados.         uación institucional       No hay registros cargados.         uación institucional       No se encontraron registros.1         no fano inicio       Tipo de evaluación institucional       Institución convoca<br>No hay registros cargados.         tipo de evaluación       No se encontraron registros.1       Institución convoca<br>No hay registros cargados.         tipo de evaluación       No se encontraron registros.1       Institución convocante<br>No hay registros cargados.                                                           |                                                                                                    |                                                                                                    | no se encontraron       | registros.1  |                        |
| No hay registros cargados.         Juación de programas/proyectos de I+D y/o extensión<br>No se encontraron registros.1         Juevo       Año inicio         Año inicio       Institución convocante<br>No hay registros cargados.         Juación de trabajos en revistas CyT<br>No se encontraron registros.1         Juevo       Año inicio         Año inicio       Título de la revista         No hay registros cargados.         Juación institucional         No se encontraron registros.1         No se encontraron registros.1         No se encontraron registros.1         P       Año inicio         Tipo de evaluación institucional<br>No hay registros cargados.         tipo de evaluación       No hay registros cargados.         tipo de evaluación       No hay registros cargados.         tipo de evaluación       No hay registros cargados.         tipo de evaluación       No hay registros cargados.                                                                                                    | no Año                                                                                                    | inicio 🗘                                                                                                    | Tipo evaluación         | ÷            | Institución convocante |
| uación de programas/proyectos de I+D y/o extensión<br>No se encontraron registros.1<br>No se encontraron registros.1<br>Uación de trabajos en revistas CyT<br>No se encontraron registros.1<br>Nuevo Año inicio ¢ Título de la revista<br>No hay registros cargados.<br>Uación institucional<br>Uación institucional<br>No se encontraron registros.1<br>o Año inicio ¢ Tipo de evaluación institucional ¢ Institución convoca<br>No hay registros cargados.<br>tipo de evaluación<br>No se encontraron registros.1<br>vo hay registros cargados.                                                                                                    |                                                                                                    |                                                                                                    | No hay registros o      | argados.     |                        |
| No se encontraron registros.1   Iuevo Año inicio   No hay registros cargados.    Jación de trabajos en revistas CyT No se encontraron registros.1  Nuevo   Año inicio   Año inicio   Año inicio   Año inicio   Año inicio   Año inicio   Año inicio   Año inicio   Año inicio   Año inicio   Año inicio   Año inicio   No se encontraron registros.1   No se encontraron registros.1   Jación Institucional   No se encontraron registros.1   Año inicio   Tipo de evaluación   No se encontraron registros.1   No se encontraron registros.1   Año inicio   Tipo de evaluación   No se encontraron registros.1   No se encontraron registros.1                                                                                                    | uación de pr                                                                                                   | ogramas/pro                                                                                                    | oyectos de I+D y        | /o extensiór | r                      |
| luevo Año inicio  Año inicio  Institución convocante No hay registros cargados.  Lación de trabajos en revistas CyT No se encontraron registros.1  Nuevo Año inicio  Año inicio  Tipo de evaluación institucional No hay registros cargados.  Lación inicio  Tipo de evaluación institucional No hay registros cargados.  Lipo de evaluación No se encontraron registros.1  No se encontraron registros.1  Año inicio  Tipo de valuación institucional No hay registros cargados.  Lipo de evaluación No se encontraron registros.1  No hay registros cargados.  Lipo de evaluación No se encontraron registros.1  No hay registros cargados.                                                                                                    | -                                                                                                    |                                                                                                    | No se encontraron       | registros.1  |                        |
| No hay registros cargados.         Jación de trabajos en revistas CyT         No se encontraron registros.1         Nuevo       Año inicio       Título de la revista         No hay registros cargados.       No hay registros cargados.         Jación institucional         No se encontraron registros.1         No hay registros cargados.         Año inicio ‡       Tipo de evaluación institucional       ‡       Institución convoca         No hay registros cargados.       No hay registros cargados.       Institución convoca         No se encontraron registros.1         Maño inicio ‡       Tipo de evaluación institucional       ‡       Institución convoca         No hay registros cargados.       No se encontraron registros.1       Institución convocante                                                                                                    | uevo                                                                                                    | Año inicio                                                                                                    | ÷                       | Instituc     | ión convocante         |
| Jación de trabajos en revistas CyT<br>No se encontraron registros.1<br>Nuevo Año inicio + Título de la revista<br>No hay registros cargados.<br>Jación institucional<br>No se encontraron registros.1<br>Año inicio + Tipo de evaluación institucional<br>No hay registros cargados.<br>tipo de evaluación<br>No se encontraron registros.1<br>ro Año inicio + Tipo evaluación + Institución convocante<br>No se encontraron registros.1                                                                                                    |                                                                                                    |                                                                                                    | No hay registros o      | argados.     |                        |
| No se encontraron registros.1         Nuevo       Año inicio       Título de la revista         No hay registros cargados.       No hay registros cargados.         Jación institucional       No se encontraron registros.1         Año inicio       Tipo de evaluación institucional       Institución convoca         No hay registros cargados.       No hay registros cargados.         tipo de evaluación       No hay registros cargados.         tipo de evaluación       No se encontraron registros.1         No se encontraron registros.1       Institución convoca         No hay registros cargados.       No hay registros cargados.                                                                                                    | ación de tra                                                                                                   | baios en rev                                                                                                   | istas CvT               |              |                        |
| Nuevo       Año inicio       Título de la revista         No hay registros cargados.       No hay registros cargados.         nación institucional       No se encontraron registros.1         Año inicio       Tipo de evaluación institucional       Institución convoca         No hay registros cargados.       No hay registros cargados.         tipo de evaluación       No hay registros cargados.         tipo de evaluación       No se encontraron registros.1         no se encontraron registros.1       Institución convocante         No hay registros cargados.       No hay registros cargados.                                                                                                    |                                                                                                    |                                                                                                    | No se encontraron       | registros.1  |                        |
| No micio     Ano micio     Incuio de la revista       No hay registros cargados.     No se encontraron registros.1       Año inicio     Tipo de evaluación institucional     Institución convoca       No hay registros cargados.     No hay registros cargados.       tipo de evaluación     No se encontraron registros.1       No se encontraron registros.1     Institución convoca       No hay registros cargados.     No se encontraron registros.1       No se encontraron registros.1     No se encontraron registros.1       No hay registros cargados.     Institución convocante       No hay registros cargados.     No hay registros cargados.                                                                                                    | The second second second second second second second second second second second second second second second s |                                                                                                    | 10 (A)                  | TIL          |                        |
| Jación institucional<br>No se encontraron registros.1<br>Año inicio  Tipo de evaluación institucional No hay registros cargados.<br>tipo de evaluación<br>No se encontraron registros.1<br>Año inicio  Tipo evaluación  Institución convocante<br>No hay registros cargados.                                                                                                    | ADEAD.                                                                                                    | Ano mici                                                                                                    | No hav registros o      | argados.     | ulo de la revista      |
| Dación institucional       No se encontraron registros.1         O Año inicio ‡ Tipo de evaluación institucional ‡ Institución convoca       No hay registros cargados.         tipo de evaluación       No se encontraron registros.1         vo       Año inicio ‡ Tipo evaluación ‡       Institución convocante         No hay registros cargados.       No se encontraron registros.1                                                                                                    |                                                                                                    |                                                                                                    |                         |              |                        |
| No se encontraron registros.1         Año inicio *       Tipo de evaluación institucional *       Institución convoca         No hay registros cargados.         tipo de evaluación         No se encontraron registros.1         vo       Año inicio *       Tipo evaluación *         No hay registros cargados.                                                                                                    | iación institu                                                                                                 | icional                                                                                                    |                         |              |                        |
| <ul> <li>Año inicio          Tipo de evaluación institucional</li></ul>                                                                                                    |                                                                                                    |                                                                                                    | No se encontraron       | registros.1  |                        |
| No hay registros cargados.<br>tipo de evaluación<br>No se encontraron registros.1<br>Año inicio ‡ Tipo evaluación ‡ Institución convocante<br>No hay registros cargados.                                                                                                    | Año inicio                                                                                                    | ≑ Tipo                                                                                                    | o de evaluación institu | ucional 🗧 🗘  | Institución convocante |
| tipo de evaluación<br>No se encontraron registros.1<br>Año inicio ‡ Tipo evaluación ‡ Institución convocante<br>No hay registros cargados.                                                                                                    |                                                                                                    |                                                                                                    | No hay registros o      | argados.     |                        |
| No se encontraron registros.1<br>Año inicio                                                                                                    | tipo de evalu                                                                                                  | Jación                                                                                                    |                         |              |                        |
| vo Año inicio 🗢 Tipo evaluación 🗢 Institución convocante.<br>No hay registros cargados.                                                                                                    |                                                                                                    |                                                                                                    | No se encontraron       | registros.1  |                        |
| No hay registros cargados.                                                                                                    |                                                                                                    | inicio ≑                                                                                                    | Tipo evaluación         | +            | Institución convocante |
|                                                                                                    | ANO 1                                                                                                    | ANAL AND ANAL AND ANAL AND ANAL AND ANAL AND ANAL AND ANAL AND ANAL AND ANAL AND ANAL AND ANAL AND ANAL AND AN | No hay registros o      | argados.     |                        |
|                                                                                                    | And And                                                                                                    |                                                                                                    | the they registered a   |              |                        |

• Evaluación de personal CyT y jurado de tesis y/o premios

| Tipo de personal evaluado:*                                                       | Seleccionar                                                 | •                        |
|-----------------------------------------------------------------------------------|-------------------------------------------------------------|--------------------------|
| Año inicio: *                                                                     | (1) Fin:                                                    |                          |
| nstitución convocante de la evaluación:                                           |                                                             | Buscar                   |
| Institución seleccionada: *                                                       |                                                             | Limpiar                  |
| (2) Rol evaluador:                                                                | Seleccionar                                                 | •                        |
| Pais:                                                                             | Seleccionar                                                 |                          |
| Ciudad:                                                                           |                                                             |                          |
|                                                                                   |                                                             |                          |
| Observaciones:                                                                    |                                                             |                          |
| 1.7                                                                               |                                                             |                          |
|                                                                                   |                                                             | (máximo: 500 caracteres) |
| ) Complete solo en caso de no estar d<br>2) Complete solo si la institución convo | esarrollando actualmente la actividad.<br>cante es CONICET. |                          |

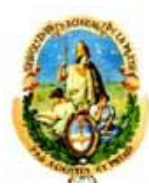

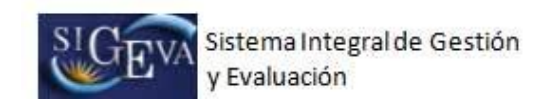

| Ano inicio: *                            | (1) Fin:                                                    |                       |
|------------------------------------------|-------------------------------------------------------------|-----------------------|
| titución convocante de la<br>evaluación: |                                                             | Buscar                |
| Institución seleccionada: *              |                                                             | Limplar               |
| Tipo de programas/                       | proyectos evaluados (es posible seleccionar más de un tipo) |                       |
| Proyectos de investigación               | básica                                                      |                       |
| Proyectos de investigación               | aplicada                                                    |                       |
| Proyectos de desarrollo ex               | perimental o tecnológico                                    |                       |
| Proyectos de divulgación d               | e información científico-tecnológica                        |                       |
| Proyectos de producción y                | o divulgación artística o cultural                          |                       |
| Proyectos de prestación de               | e servicios sociales y/o comunitarios                       |                       |
| Proyectos de extensionism                | o rural o industrial                                        |                       |
| Programas de Ciencia, tecr               | ología e innovación                                         |                       |
| Programas de extensión                   |                                                             |                       |
| Otro tipo de programa/pro                | yecto de extensión                                          |                       |
| (2) Rol evaluador:                       | Seleccionar                                                 |                       |
| País:                                    | Seleccionar                                                 |                       |
| Ciudad:                                  |                                                             |                       |
| Observaciones:                           |                                                             | 1                     |
|                                          | (má                                                         | ximo: 500 caracteres) |

## • Evaluación de trabajos en revistas CyT

| Título de la revista:* |                           |
|------------------------|---------------------------|
| País:*                 | Seleccionar 🔻             |
| Ciudad:                |                           |
| ISSN:                  |                           |
| Sitio Web:             | http://                   |
| Año inicio:*           | (1) Fin:                  |
| Función desempeñada:*  | Seleccionar               |
| Observaciones:         |                           |
|                        | (máximo: 1000 caracteres) |

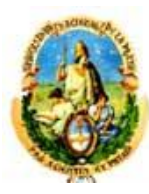

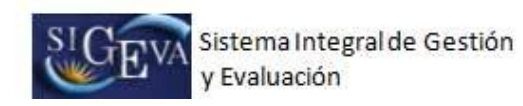

## • Evaluación institucional

| o de evaluación institucional: * Se                                                                                                    | eleccionar                                                                                                    |                                 |
|----------------------------------------------------------------------------------------------------|----------------------------------------------------------------------------------------------------|---------------------------------|
|                                                                                                    |                                                                                                    |                                 |
| Año inicio: *                                                                                                    | (1) Fin:                                                                                                    |                                 |
| Institución convocante de la evaluación:                                                                                                    |                                                                                                    | Buse                            |
| Institución seleccionada: *                                                                                                    |                                                                                                    | / Limp                          |
| (2) Rol evaluador: S                                                                                                    | eleccionar                                                                                                    |                                 |
| Pais: S                                                                                                    | eleccionar                                                                                                    |                                 |
| Ciudad:                                                                                                    |                                                                                                    |                                 |
|                                                                                                    |                                                                                                    |                                 |
|                                                                                                    |                                                                                                    |                                 |
| Observaciones:                                                                                                    |                                                                                                    |                                 |
|                                                                                                    |                                                                                                    |                                 |
|                                                                                                    |                                                                                                    | 11                              |
|                                                                                                    |                                                                                                    |                                 |
|                                                                                                    | [māximo:                                                                                                    | 900 caracteres)                 |
| molete solo en osso de no estar desarrollando actualmen                                                                                                    | (máximo:                                                                                                    | 500 caracteres)                 |
| mplete solo en caso de no estar desarrollando actualmen<br>mplete solo si la institución convocante es CONICET.                                                                                                    | (máximo:                                                                                                    | 500 caracteres)                 |
| mpiete solo en caso de no estar desarrollando actualmen<br>mpiete solo si la institución convocante es CONICET.<br>Ipletar solo para tipo de evaluación ins                                                                                                    | (maximo:<br>le la adiMdad.<br>stitucional "Evaluación de planes y/o j                                                                                                    | 500 caracteres)<br>políticas"   |
| mplete solo en caso de no estar desarrollando actualmen<br>mplete solo si la institución convocante es CONICET.<br>pletar solo para tipo de evaluación ins                                                                                                    | (maximo:<br>le la actividad.<br>stitucional "Evaluación de planes y/o j                                                                                                    | 500 caracteres)<br>políticas"   |
| mpiete solo en caso de no estar desarrollando actualmen<br>mpiete solo si la institución convocante es CONICET.<br>Inpletar solo para tipo de evaluación ins<br>Ámbito del plan o política evaluado<br>Ciencia, tecnología e inpoveción (CTI)                                                                                                    | (maximo:<br>te la actMdad.<br>stitucional "Evaluación de planes y/o j<br>(es posible seleccionar más de un ámb                                                                                                    | políticas"                      |
| mpiete solo en caso de no estar desarrollando actualmen<br>mpiete solo si la institución convocante es CONICET.<br>Ipletar solo para tipo de evaluación ins<br>Ámbito del plan o política evaluado<br>Ciencia, tecnología e innovación (CTi)                                                                                                    | (maximo:<br>stitucional "Evaluación de planes y/o p<br>(es posible seleccionar más de un ámb<br>Social                                                                                                    | políticas"                      |
| mplete solo en caso de no estar desarrollando actualmen<br>mplete solo si la institución convocante es CONICET.<br>pletar solo para tipo de evaluación ins<br>Ámbito del plan o política evaluado<br>Ciencia, tecnología e innovación (CTi)<br>Salud<br>Visciendo                                                                                                    | (maximo:<br>te la actMdad.<br>stitucional "Evaluación de planes y/o j<br>(es posible seleccionar más de un ámb<br>Social<br>Educación                                                                                                    | políticas"                      |
| mplete solo en caso de no estar desarrollando actualmen<br>mplete solo al la institución convocante es CONICET.<br>pletar solo para tipo de evaluación ins<br>Ámbito del plan o política evaluado<br>Ciencia, tecnología e innovación (CTi)<br>Salud<br>Vivienda                                                                                                    | (maximo:<br>te la actMdad.<br>stitucional "Evaluación de planes y/o p<br>(es posible seleccionar más de un ámb<br>Social<br>Educación<br>Trabajo                                                                                                    | políticas"<br>ito)              |
| mplete solo en caso de no estar desarrollando actualmen<br>mplete solo si la institución convocante es CONICET.<br>Ipletar solo para tipo de evaluación ins<br>Ámbito del plan o política evaluado<br>Ciencia, tecnología e innovación (CTi)<br>Salud<br>Vivienda<br>Economía                                                                                                    | (maximo:<br>te la actMdad.<br>stitucional "Evaluación de planes y/o p<br>(es posible seleccionar más de un ámb<br>Social<br>Educación<br>Trabajo<br>Medio ambiente                                                                                                    | políticas"                      |
| mplete solo en caso de no estar desarrollando actualmen<br>mplete solo si la institución convocante es CONICET.<br>pletar solo para tipo de evaluación ins<br>Ámbito del plan o política evaluado<br>Ciencia, tecnología e innovación (CTi)<br>Salud<br>Vivienda<br>Economía<br>Seguridad                                                                                                    | (máximo:<br>te la actMdad.<br>stitucional "Evaluación de planes y/o p<br>(es posible seleccionar más de un ámb<br>Social<br>Educación<br>Trabajo<br>Medio ambiente<br>Otro (especificar)                                                                                                    | políticas"<br>(to)              |
| mplete solo en caso de no estar desarrollando actualmen<br>mplete solo si la institución convocante es CONICET.<br>apletar solo para tipo de evaluación ins<br>Ámbito del plan o política evaluado<br>Ciencia, tecnología e innovación (CTi)<br>Salud<br>Vivienda<br>Economía<br>Seguridad                                                                                                    | (maximo:<br>te la actMdad.<br>stitucional "Evaluación de planes y/o p<br>(es posible seleccionar más de un ámb<br>Social<br>Educación<br>Educación<br>Medio ambiente<br>Otro (especificar)                                                                                                    | políticas"                      |
| mplete solo en caso de no estar desarrollando actualmen<br>mplete solo si la institución convocante es CONICET.<br>Ipletar solo para tipo de evaluación ins<br><u>Ambito del plan o política evaluado</u><br>Ciencia, tecnología e innovación (CTi)<br>Salud<br>Vivienda<br>Economía<br>Seguridad<br>(3) Otro âmbito:                                                                                                    | (maximo:<br>te la actividad.<br>stitucional "Evaluación de planes y/o (<br>(es posible seleccionar más de un ámb<br>Social<br>Educación<br>Educación<br>Medio ambiente<br>Otro (especificar)                                                                                                    | políticas"<br>(to)              |
| mplete solo en caso de no estar desarrollando actualmen<br>mplete solo si la institución convocante es CONICET.<br>spletar solo para tipo de evaluación ins<br>Ámbito del plan o política evaluado<br>Ciencia, tecnología e innovación (CTi)<br>Salud<br>Vivienda<br>Economía<br>Seguridad<br>(3) Otro âmbito:<br>mplete solo en caso de haber seleccionado "Otro (especi                                                                                                    | (maximo:<br>te la actMdad.<br>stitucional "Evaluación de planes y/o planes y/o pl | políticas"<br>(to)              |
| mplete solo en caso de no estar desarrollando actualmen<br>mplete solo si la institución convocante es CONICET.<br>apletar solo para tipo de evaluación ins<br><u>Ámbito del plan o política evaluado</u><br>Ciencia, tecnología e innovación (CTi)<br><u>Salud</u><br>Vivienda<br>Economía<br>Seguridad<br>(3) Otro ámbito:<br>mplete solo en caso de haber seleccionado "Otro (especi                                                                                                 | (maximo:<br>te la actividad.<br>stitucional "Evaluación de planes y/o (<br>(es posible seleccionar más de un ámb<br>Social<br>Educación<br>Educación<br>Medio ambiente<br>Otro (especificar)<br>ficar)" como âmbito del plan o política evaluado.<br>stitucional "Evaluación institucional es                                                                                                    | políticas"<br>ito)              |
| mplete solo en caso de no estar desarrollando actualmen<br>mplete solo si la institución convocante es CONICET.<br><b>Inpletar solo para tipo de evaluación ins</b><br><u>Ámbito del plan o política evaluado</u><br>Ciencia, tecnología e innovación (CTi)<br><u>Salud</u><br>Vivienda<br>Economía<br>Seguridad<br>(3) Otro âmbito:<br>mplete solo en caso de haber seleccionado "Otro (especi<br><b>pletar solo para tipo de evaluación ins</b>                                       | (maximo:<br>te la actMdad.<br>stitucional "Evaluación de planes y/o planes y/o pl | políticas"<br>(to)              |
| mplete solo en caso de no estar desarrollando actualmen<br>mplete solo si la institución convocante es CONICET.<br><b>apletar solo para tipo de evaluación ins</b><br><u>Ámbito del plan o política evaluado</u><br>Ciencia, tecnología e innovación (CTi)<br><u>Salud</u><br>Vivienda<br><u>Economía</u><br><u>Seguridad</u><br>(3) Otro ámbito:<br>mplete solo en caso de haber seleccionado "Otro (especi<br><b>pletar solo para tipo de evaluación ins</b><br>Institución evaluada: | (maximo:<br>te la actividad.<br>stitucional "Evaluación de planes y/o<br>(es posible seleccionar más de un ámb<br>Social<br>Educación<br>Educación<br>Trabajo<br>Medio ambiente<br>Otro (especificar)<br>ficary" como âmbito del plan o política evaluado.<br>stitucional "Evaluación institucional es                                                                                                    | soo caracteres) políticas" (to) |

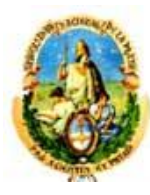

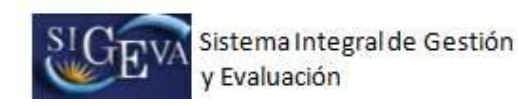

## • Otro tipo de evaluación

| Tipo evaluación: *                      |                      |
|-----------------------------------------|----------------------|
| Año inicio: *                           | (1) Fin:             |
| nstitución convocante de la evaluación: | Busca                |
| Institución seleccionada: *             | Limpia               |
| País: Sel                               | eccionar             |
| Ciudad:                                 |                      |
| Observaciones: *                        |                      |
|                                         | (máximo: 500 caracte |

## 3.9.6. Cargos I+D

| MUEAD    | Año inicio    | ¢       | Año fina   | ización      | ÷                   | Cargo ≑              |   | Institución de trabaj | 0     |
|----------|---------------|---------|------------|--------------|---------------------|----------------------|---|-----------------------|-------|
|          |               |         |            | lo hay regis | tros car            | gados.               |   |                       |       |
|          |               |         | No s       | e encontra   | aron re             | egistros.1           |   |                       |       |
| ategoriz | ación del Pro | ogram   | a de Inc   | entivos      | ¢.                  |                      |   | Imp                   | ortar |
| Nuevo    | Año categor   | ización | ÷          | Catego       | ria Inc             | entivos              | ¢ | Institución de trab   | ajo   |
|          |               |         | No s       | e encontra   | tros car<br>aron re | gados.<br>egistros.1 |   |                       |       |
| argos de | e I+D en otro | tipo d  | le institi | iciones      | 6:                  |                      |   | Imp                   | ortar |
|          |               |         |            |              |                     |                      |   |                       |       |

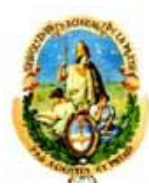

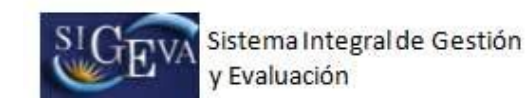

## Cargos en organismos científico-tecnológico

| Fecha inicio: *                  | 1       |            | (1) Fin: | 1  |         |
|----------------------------------|---------|------------|----------|----|---------|
|                                  | ММ      | AAAA       |          | MM | AAAA    |
| Carrera:*                        | Se      | eleccionar | 53)      |    | -       |
| Categoria:*                      |         |            |          |    | •       |
| Otro cargo/función:*             |         |            |          |    | 1       |
| Institución:                     |         |            |          |    | Buscar  |
| Institución seleccionada:        |         |            |          |    | Limpiar |
| ompletar solo para cargos no viç | gentes. |            |          |    |         |

## Categorización en el programa de incentivos

| Año de categorización: *                         |             |      |
|--------------------------------------------------|-------------|------|
| Categoria en el Programa de .<br>Incentivos:     | Seleccionar |      |
| institución de categorización en el<br>Programa: |             | Bus  |
| Institución seleccionada: *                      |             | Limp |

## • Antecedentes – Otra institución

| Fecha inicio: *           |    | 1 |      | (1) Fin: |    | L |         |
|---------------------------|----|---|------|----------|----|---|---------|
|                           | MM |   | AAAA |          | ММ |   | AAAA    |
| Institución:              |    |   |      |          |    |   | Buscar  |
| Institución seleccionada: |    |   |      |          |    | 7 | Limpiar |
| Cargo para Realizar I+D:* |    |   |      |          |    |   |         |

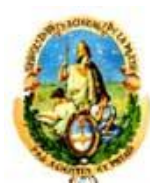

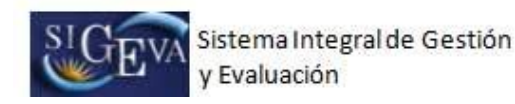

## 3.9.7. Otros cargos

Al ingresar a esta opción, podrá visualizar una pantalla como la que se muestra a continuación:

| ) Denominación del puesto:*       |                |
|-----------------------------------|----------------|
| Categoría:                        |                |
| edicación horaria semanal:*       | Seleccionar    |
| Desempeño en el cargo .<br>desde: | 1 1 hasta: 1 1 |
| Institución:                      | Buscar         |
| Institución seleccionada:         | Limpiar        |
| (2) Descripción:                  |                |

#### **3.10.** Otros antecedentes

La sección de antecedentes académicos se encuentra dividida en los siguientes ítems:

- Becas
- Premios
- Participación en eventos de CyT
- Archivos adjuntos

#### 3.10.1. Becas

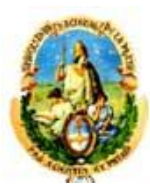

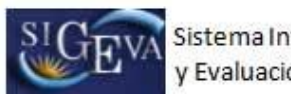

| Fecha inicio: *                                       | 1        |          | Fin:    | /      |      | 2                     |
|-------------------------------------------------------|----------|----------|---------|--------|------|-----------------------|
| Tipo de beca:*                                        | Sele     | eccionar |         | MM     | Adda |                       |
| Donominación do la hosau*                             |          |          | 0000555 |        |      |                       |
| Denominación de la beca:                              |          |          |         |        |      |                       |
| Tipo de tareas:*                                      | Sele     | eccionar |         |        |      |                       |
| Institución de trabajo del<br>becario:                |          |          |         |        |      | Buscar                |
| Institución seleccionada: *                           |          |          |         |        |      | Limpiar               |
| Institución financiadora de<br>la beca:               |          |          |         |        |      | Buscar                |
| Institución seleccionada: *                           |          |          |         |        |      | Limpiar               |
| Nombre del director:*                                 |          |          |         |        |      |                       |
| Apellido del director:*                               |          |          |         |        |      |                       |
| Nombre del co-director:                               |          |          |         |        |      |                       |
| Apellido del co-director:                             |          |          |         |        |      |                       |
| Descripción (tema, plan de<br>trabajo, tareas, etc.): |          |          |         |        |      |                       |
|                                                       |          |          |         |        | (más | imo: 2000 caracteres) |
| ¿Financia o financió un ,<br>posgrado con esta beca?: | © No 🛛 🔘 | Si       |         |        |      |                       |
| (1) Porcentaje de<br>finaciamiento:                   | 0 25%    | 0 50%    | 0 75%   | 0 100% |      |                       |

## 3.10.2. **Premios**

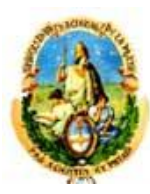

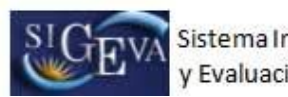

| enominación del premio o <sub>*</sub>    |                   |         |
|------------------------------------------|-------------------|---------|
| distinción honorífica:                   |                   |         |
| Categoría:                               |                   |         |
| Tipo de premio o <sub>*</sub>            | Seleccionar       |         |
| Alcance geográfico:*                     | Seleccionar       | -       |
| Año:*                                    |                   |         |
| Institución otorgante                    |                   |         |
| Institución:                             |                   | Buscar  |
| 20 20 20 20 20 20 20 20 20 20 20 20 20 2 |                   |         |
| Institución seleccionada:                |                   | Limpiar |
| Áreas de conocimiento                    |                   |         |
| Gran área del conocimier                 | nto:* Seleccionar | •       |
| Área del conocimier                      | nto:              |         |
|                                          |                   |         |
| Informaciones Adicionales                |                   |         |
| Informaciones Adicionales                |                   |         |

## 3.10.3. Participación en eventos de CyT

| Nombre del evento:*                                                                                                    |                                                      |      |
|----------------------------------------------------------------------------------------------------|------------------------------------------------------|------|
| Tipo de evento:* -                                                                                                    | Seleccionar                                          |      |
| (1) Otro tipo de evento:*                                                                                                    |                                                      |      |
| Alcance geográfico:*                                                                                                    | Seleccionar                                          |      |
| País:*                                                                                                    | Seleccionar                                          |      |
| Ciudad:                                                                                                    |                                                      |      |
| Año:*                                                                                                    |                                                      |      |
| Modo de participación (es                                                                                                    | posible seleccionar más de un modo de participación) | Sel. |
| Modo de participación (ea<br>Asistente                                                                                                    | posible seleccionar más de un modo de participación) | Sel. |
| Modo de participación (ea<br>Asistente<br>Presentador de póster                                                                                                    | posible seleccionar más de un modo de participación) | Sel. |
| Modo de participación (ea<br>Asistente<br>Presentador de póster<br>Panelista                                                                                                    | posible seleccionar más de un modo de participación) | Sel, |
| Modo de participación (es<br>Asistente<br>Presentador de póster<br>Panelista<br>Conferencista                                                                                                    | posible seleccionar más de un modo de participación) | Sel. |
| Modo de participación (es<br>Asistente<br>Presentador de póster<br>Panelista<br>Conferencista<br>Organizador general                                                                                                    | posible seleccionar más de un modo de participación) | Sel. |
| Modo de participación (es<br>Asistente<br>Presentador de póster<br>Panelista<br>Conferencista<br>Organizador general<br>Miembro del comité organizado                                                                                                | posible seleccionar más de un modo de participación) | Sel. |
| Modo de participación (es<br>Asistente<br>Presentador de póster<br>Panelista<br>Conferencista<br>Organizador general<br>Miembro del comité organizad<br>Miembro del comité cientifico                                                                | or<br>-tecnológico                                   | Sel. |
| Modo de participación (es<br>Asistente<br>Presentador de póster<br>Panelista<br>Conferencista<br>Organizador general<br>Miembro del comité organizad<br>Miembro del comité científico<br>Coordinador/moderador (comi                                 | or<br>-tecnológico<br>isión/mesa/panel)              | Sel. |
| Modo de participación (es<br>Asistente<br>Presentador de póster<br>Panelista<br>Conferencista<br>Organizador general<br>Miembro del comité organizado<br>Miembro del comité científico<br>Coordinador/moderador (comi<br>Relator (comisión/mesa/pane | or<br>-tecnológico<br>isión/mesa/panel)              | Sel. |

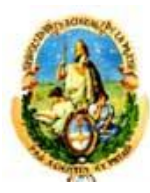

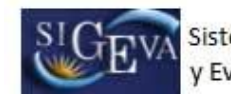

|                                | SALDAMANAGAN MUSIC                                                                                                    |                                                |
|--------------------------------|----------------------------------------------------------------------------------------------------|------------------------------------------------|
| Nuevo                          | Buscar Institucion                                                                                                    | Institucion seleccionada                       |
| Borrar                         | Buscar                                                                                                    |                                                |
|                                |                                                                                                    |                                                |
|                                |                                                                                                    |                                                |
| Complete solo                  | en el caso de haber seleccionado "Otro" tipo de el                                                                           | rento                                          |
| Complete solo<br>Complete solo | en el caso de haber seleccionado "Otro" tipo de en<br>en el caso de haber seleccionado Otro (especificar                     | vento<br>) modo de <mark>participación.</mark> |
| Complete solo<br>Complete solo | en el caso de haber seleccionado "Otro" tipo de en<br>en el caso de haber seleccionado Otro (especificar<br>es Adúctionnales | vento<br>) modo de participación.              |

## 3.10.4. Archivos adjuntos (Curriculum Vitae)

Al ingresar a la opción, podrá visualizar una pantalla como la que se muestra a continuación:

| Seleccione los archivos para | adjuntar        |               | Impor   |
|------------------------------|-----------------|---------------|---------|
| Tipos de archivos a adjuntar | Archivo adjunto | Fecha de alta |         |
| urriculum vitae              | CV_txt.txt      | 05/08/2009    | Limpiar |

En la sección "Curriculum Vitae", usted podrá adjuntar un archivo que contenga su CV. El formato del archivo a cargar podrá ser .pdf (preferentemente), .doc o .rtf.

Para agregar el archivo, primero deberá presionar el botón "Adjuntar".

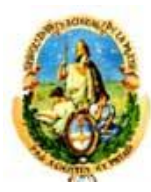

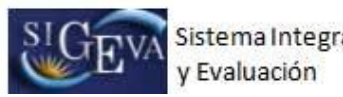

Sistema Integral de Gestión

| Calendary Inc. and Street and addition |                |               |          |
|----------------------------------------|----------------|---------------|----------|
| Seleccione los arcinvos para aujunta   | P              |               | Import   |
| Tipos de archivos a adjuntar A         | rchivo adjunto | Fecha de alta |          |
| Cu <del>rri</del> culum vitae          |                | (             | Adjuntar |

Luego de presionar el botón "Adjuntar", el sistema le mostrará una pantalla que le permitirá seleccionar el archivo que desee adjuntar.

| Adjunte el Curriculum vitae                                  |                                                                                |
|--------------------------------------------------------------|--------------------------------------------------------------------------------|
| Tamaño máximo del arcl<br>(Preferentemente con formato .pdf, | h <b>ivo 20 (veinte) MegaBytes.</b><br>, eventualmente se aceptan .doc o .rtf) |
| Curriculum vitae:                                            | Examinar                                                                       |
|                                                              | Adjuntar Volver                                                                |

Para buscar el archivo, es necesario presionar sobre el botón "Examinar", el cual abrirá una pantalla de exploración de archivos, para que pueda buscar y seleccionar el archivo deseado.

Una vez seleccionado el archivo, se deberá presionar el botón "Adjuntar", el cual enviará el archivo al sistema.

Finalizado este proceso, el sistema le mostrará el archivo adjunto y la fecha en la que fue dado de alta.

| eleccione los archivos para adjuntar |                 | Impo          |         |
|--------------------------------------|-----------------|---------------|---------|
| Tipos de archivos a adjuntar         | Archivo adjunto | Fecha de alta |         |
| rriculum vitae                       | CV_txt.txt      | 05/08/2009    | Limpiar |

Para actualizar o modificar un CV que ya haya sido adjuntado, primero se deberá eliminar el actual, y luego cargar uno nuevo.

Para eliminar el CV actual, presione sobre el botón "Limpiar".

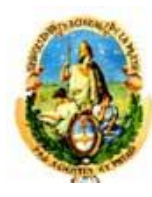

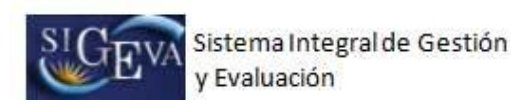

 Adjuntar archivos
 BANCO DE DATOS

 Seleccione los archivos para adjuntar
 Importar

 Tipos de archivos a adjuntar
 Archivo adjunto

 Fecha de alta
 Curriculum vitae

 Curriculum vitae
 CV\_txt.txt

 Salir

## 6. MATERIAL DE REFERENCIA

Este documento ha sido desarrollado por la Dirección de Proyectos de Sistemas de la Universidad de La Plata en el marco del Proyecto Sistema Integrado de Gestión de Instrumentos de Promoción Científica.

Fue realizado con el aporte del personal del Área de Desarrollo de la Dirección Informática del Consejo Nacional de Investigaciones Científicas y Técnicas.